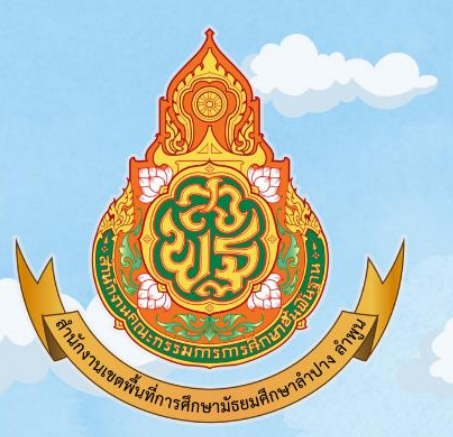

## **GUIDE BOOK**

### แนวทางดำเนินการรายงานผู้สำเร็จการศึกษา แบบออนไลน์ (ปพ.ช ออนไลน์)

สำหรับสถานศึกษาในสังกัดสำนักงานเบตพื้นที่การศึกษา มัธยมศึกษาลำปาง ลำพูน

> กลุ่มส่งเสริมการจัดการศึกษา สำนักงานเบตพื้นที่การศึกษามัธยมศึกษาลำปาง ลำพูน

แบบรายงานผู้สำเร็จการศึกษา (ปพ. 3) เป็นเอกสารสำหรับอนุมัติการจบการศึกษา ตามหลักสูตรแกนกลางการศึกษาขั้นพื้นฐานของผู้เรียนในแต่ละรุ่นการศึกษา ระดับประถมศึกษา (ชั้นประถมศึกษาปีที่ 6) การศึกษาภาคบังคับ (ชั้นมัธยมศึกษาปีที่ 3) และการศึกษาขั้นพื้นฐาน (ชั้นมัธยมศึกษาปีที่ 6) ใช้เป็นเอกสารสำหรับตัดสินและอนุมัติผลการเรียนให้ผู้เรียนเป็นผู้สำเร็จการศึกษา และใช้ในการตรวจสอบ ยืนยัน รับรองความสำเร็จ และวุฒิการศึกษาของผู้สำเร็จการศึกษาแต่ละคน ทั้งนี้ เอกสารหลักฐานทางการศึกษาดังกล่าวมีปริมาณสะสมจำนวนมาก สำนักงานคณะกรรมการการศึกษา ขั้นพื้นฐานจึงได้พัฒนาระบบการรายงานข้อมูลผู้สำเร็จการศึกษาแบบออนไลน์ (ปพ.3 ออนไลน์) ขึ้น เพื่อให้สถานศึกษาสามารถจัดเก็บข้อมูลในรูปแบบไฟล์ดิจิทัล รวมถึงระบบการตรวจสอบข้อมูลด้วยเทคโนโลยี ปัญญาประดิษฐ์ (Artificial Intelligence: AI) ทำให้การตรวจสอบข้อมูลผู้สำเร็จการศึกษาอิการ หรือตามแนว ปฏิบัติการวัดและประเมินผลการเรียนรู้ ตามหลักสูตรแกนกลางการศึกษาขั้นพื้นฐาน พุทธศักราช 2551 ตลอดจนเชื่อมโยงการปฏิบัติงานด้านสารสนเทศของผู้สำเร็จการศึกษาระหว่างสถานศึกษา สำนักงานเขตพื้นที่ การศึกษา โดยเริ่มตั้งแต่ปีการศึกษา 2563 เป็นต้นมา

สำนักงานเขตพื้นที่การศึกษามัธยมศึกษาลำปาง ลำพูน ให้ความสำคัญต่อการรายงานข้อมูล ผู้สำเร็จการศึกษาแบบออนไลน์ (ปพ.3 ออนไลน์) จึงได้รวบรวมข้อคำถาม แนวคำตอบและแนวปฏิบัติ เกี่ยวกับการดำเนินการดังกล่าว เพื่อให้สถานศึกษาในสังกัดมีแนวทางการดำเนินงานรายงานข้อมูล ผู้สำเร็จการศึกษาแบบออนไลน์ (ปพ.3 ออนไลน์) ที่ถูกต้องและมีประสิทธิภาพ ผู้จัดทำหวังเป็นอย่างยิ่ง ว่าเอกสารฉบับนี้จะเป็นประโยชน์แก่สถานศึกษา และบุคลากรที่เกี่ยวข้อง ตลอดจนสามารถนำไป เป็นสารสนเทศเพื่อการพัฒนาคุณภาพในการจัดการศึกษาต่อไป

> ศิริพรรณ ผิวเรื่อง กลุ่มส่งเสริมการจัดการศึกษา สำนักงานเขตพื้นที่การศึกษามัธยมศึกษาลำปาง ลำพูน

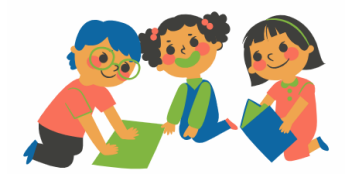

#### แนวทางการรายงานข้อมูลผู้สำเร็จการศึกษาแบบออนไลน์ (ปพ.3 ออนไลน์) สถานศึกษาในสังกัดสำนักงานเขตพื้นที่การศึกษามัธยมศึกษาลำปาง ลำพูน

ด้วย สำนักงานคณะกรรมการการศึกษาขั้นพื้นฐานได้พัฒนาระบบการรายงานข้อมูลผู้สำเร็จ การศึกษาแบบออนไลน์ (ปพ.3 ออนไลน์) ขึ้นเพื่อให้สถานศึกษาสามารถจัดเก็บข้อมูลในรูปแบบไฟล์ดิจิทัล รวมถึงระบบการตรวจสอบข้อมูลด้วยเทคโนโลยีปัญญาประดิษฐ์ (Artificial Intelligence: AI) ทำให้การตรวจสอบข้อมูลผู้สำเร็จการศึกษามีความถูกต้อง ง่ายต่อการสืบค้น และการแก้ไขข้อมูล ของสถานศึกษาเป็นไปตามประกาศกระทรวงศึกษาธิการ หรือตามแนวปฏิบัติการวัดและประเมินผลการเรียนรู้ ตามหลักสูตรแกนกลางการศึกษาขั้นพื้นฐาน พุทธศักราช 2551 ตลอดจนเชื่อมโยงการปฏิบัติงาน ด้านสารสนเทศของผู้สำเร็จการศึกษาระหว่างสถานศึกษา ดังนั้น เพื่อให้การรายงานข้อมูลผู้สำเร็จการศึกษา ของสถานศึกษาในสังกัดเป็นไปด้วยความเรียบร้อย มีประสิทธิภาพ และเป็นไปในทิศทางเดียวกัน สำนักงาน เขตพื้นที่การศึกษามัธยมศึกษาลำปาง ลำพูน จึงมีแนวทางการรายงานข้อมูลผู้สำเร็จการศึกษา แบบออนไลน์ (ปพ.3 ออนไลน์) ตลอดจนรวบรวมข้อคำถาม ข้อพึงระวัง และข้อแนะนำที่เป็นประโยชน์ สำหรับการดำเนินงานให้สถานศึกษาในสังกัดได้ศึกษาควบคู่กับคู่มือการใช้งานระบบ ปพ.3 ของสำนักทดสอบ ทางการศึกษา สำนักงานคณะกรรมการการศึกษาข้นพื้นฐาน ดังนี้

#### 1. การจัดทำแบบรายงานผู้สำเร็จการศึกษา (ปพ.3)

 1.1 สถานศึกษาแต่งตั้งเจ้าหน้าที่ หรือนายทะเบียน เพื่อดำเนินการรายงานข้อมูลผู้สำเร็จ การศึกษาแบบออนไลน์ (ปพ.3 ออนไลน์) และลงทะเบียนใช้งานระดับสถานศึกษาผ่านเว็บไซต์ <u>https://gpa.obec.go.th/login</u>

| ปพ.3 ออนไลน์            |
|-------------------------|
| เข้าสู่ระบบ             |
| กรอกรศัสประจำตัวประชาชน |
| กรอกรหัสผ่าน            |
|                         |
| 64 លិកដូចលប             |
| ₽ fluskahu              |

1.2 แต่งตั้งคณะกรรมการดำเนินการจัดทำแบบรายงานผู้สำเร็จการศึกษา (ปพ. 3) เป็นคราว ๆ ไป

ประกอบด้วยผู้เขียน/พิมพ์ ผู้ทาน และผู้ตรวจ โดยดำเนินการภายใต้การกำกับดูแลของนายทะเบียน 1.3 กรณีสถานศึกษามีการเปลี่ยนแปลงเจ้าหน้าที่ผู้รับผิดชอบ ให้สถานศึกษาแจ้งมายัง กลุ่มส่งเสริมการจัดการศึกษา สพม.ลำปาง ลำพูน ทราบ (โทรศัพท์ 0 5401 0781) เพื่อดำเนินการยกเลิก ทะเบียนผู้ใช้เดิมและลงทะเบียนผู้ใช้งานใหม่

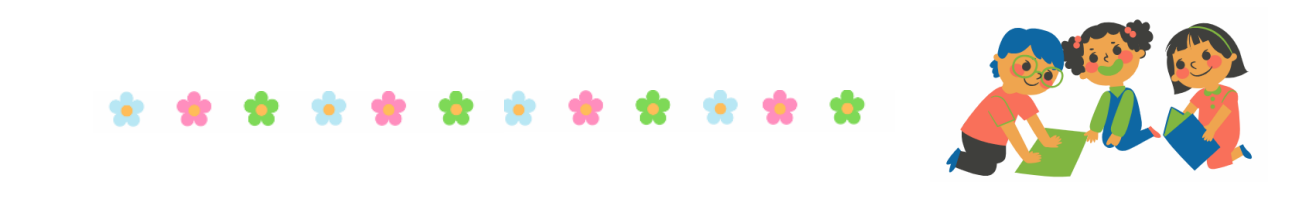

 1.3 สถานศึกษาดำเนินการรายงานข้อมูลผู้สำเร็จการศึกษาแบบออนไลน์ (ปพ.3 ออนไลน์) ตามปฏิทินการดำเนินงานของสำนักงานคณะกรรมการการศึกษาขั้นพื้นฐานในปีการศึกษานั้น ๆ

1.4 สถานศึกษาต้องทำแบบรายงานผู้สำเร็จการศึกษา (ปพ. 3) ภายในเวลา 30 วัน นับจากวันอนุมัติผลการเรียนและสำเร็จการศึกษาแต่ละครั้ง

#### 2. รอบการอนุมัติจบการศึกษา

ในรอบปีการศึกษาหนึ่งตั้งแต่วันเริ่มต้นปีการศึกษา คือ วันที่ 16 พฤษภาคม ของ พ.ศ.หนึ่ง จนถึงวันที่ 15 พฤษภาคม ของ พ.ศ. ถัดไป สถานศึกษาสามารถอนุมัติการจบการศึกษาได้ตลอดปี ที่มีผู้จบการศึกษา ดังนั้น จึงมีทั้งผู้จบการศึกษาในรุ่นปกติ และไม่พร้อมรุ่น ซึ่งสามารถพิจารณาได้ ดังนี้

2.1 การอนุมัติจบการศึกษาพร้อมรุ่น สถานศึกษาอนุมัติจบการศึกษา รุ่นปกติ ในช่วงเดือนมีนาคมของทุกปี เป็นการจบการศึกษาในภาคเรียนที่ 2 ของปีการศึกษา

2.2 การอนุมัติจบการศึกษาไม่พร้อมรุ่น เมื่อได้เปลี่ยนผลการเรียนและมีคุณสมบัติครบ ตามเกณฑ์การจบการศึกษาแล้ว สถานศึกษาสามารถอนุมัติจบการศึกษาให้นักเรียนได้ตลอดปี ที่มีผู้จบการศึกษาจริง โดยไม่ต้องรอจนถึงปลายภาค หรือปลายปีการศึกษาตามช่วงเวลาของภาคเรียนที่ 1 และภาคเรียนที่ 2 ดังนี้ คือ

1) ช่วงเดือนพฤจิกายน – เดือนมีนาคมของทุกปี (1 พฤศจิกายน - 31 มีนาคม) เป็น การจบการศึกษา ในภาคเรียนที่ 2

2) ช่วงเดือนเมษายนของทุกปี (1 - 30 เมษายน) หรือภาคฤดูร้อน เป็นการจบ

การศึกษาในภาคเรียนที่ 2

3) ช่วงเดือนพฤษภาคมของทุกปี (1 - 15 พฤษภาคม) เป็นการจบการศึกษา

ในภาคเรียนที่ 2

4) ช่วงเดือนพฤษภาคม - เดือนตุลาคมของทุกปี (16 พฤษภาคม - 31 ตุลาคม) เป็นการจบการศึกษาในภาคเรียนที่ 1

#### 3. ข้อแนะนำเกี่ยวกับรายละเอียดข้อมูลที่ต้องรายงาน

3.1 การกรอกข้อมูลใดที่เป็นตัวเลขจะต้องเป็นเลขอาราบิก เท่านั้น ห้ามเป็นเลขไทย

3.2 กรณีที่นักเรียนไม่มีสถานะทางทะเบียนราษฎร์ ต้องขอรหัส G ที่ออกจากระบบ

G-CODE ของ สำนักงานปลัดกระทรวงศึกษาธิการ (สป.ศธ) เท่านั้น สามารถขอได้ที่ <u>http://gcode.moe.go.th</u> \*\*คำแนะนำเพิ่มเติมกรณีโรงเรียนที่มีนักเรียนเลข G-CODE\*\*

1) ให้สถานศึกษาสอบถามนักเรียนว่ามีบัตรประชาชนหรือยัง กรณีที่ได้บัตร ประชาชนแล้ว ให้ใช้เลขบัตรของกรมการปกครองแทนเลข G-CODE

2) กรณีที่นักเรียนยังไม่ได้บัตรประชาชน ให้สถานศึกษาเข้าระบบ G-CODE ของ สป.ศธ เพื่อเช็คเลข G-CODE ของนักเรียนที่มี G ตรวจสอบว่านักเรียนที่ได้เลข G-CODE นี้ ได้เลข 13 หลักที่กรมการปกครองออกให้หรือยัง

3) หากได้รับเลข 13 หลักจากกรมการปกครองแล้วให้ใช้เลข 13 หลักนั้นแทน

เลข G-CODE

4) ให้สถานศึกษาแจ้งนักเรียนที่ได้เลข 13 หลักจากกรมการปกครองติดต่อ ทำบัตรที่ว่าการอำเภอที่นักเรียนสะดวกได้เลย

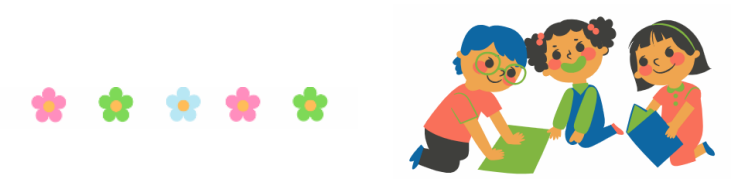

3.3 **เลขประจำตัวนักเรียน** กรอกเป็นตัวเลขอาราบิกเท่านั้น ตามรูปแบบของสถานศึกษา กำหนด แต่ไม่เกินจำนวน 15 ตัวเลข และจำเป็นต้องเรียงจากน้อยไปหามาก

3.4 **เลขประจำตัวประชาชน** กรอกเป็นตัวเลขอาราบิกเท่านั้น ให้ครบ 13 ตัวเลข ตามที่กรมการปกครองออกให้ และหากไม่มี ให้กรอกเลข G จากระบบ G-CODE ของสำนักงานปลัดกระทรวง ศึกษาธิการ เท่านั้น

3.5 **ชุดที่ ปพ.1** กรอกเป็นตัวเลขอาราบิกเท่านั้น ให้กรอกชุดที่ ปพ.1 ให้ครบ 5 หลัก ตามที่สถานศึกษาออก ปพ.1 ให้นักเรียนเท่านั้น ตัวอย่างเช่น 00007

3.6 **เลขที่ ปพ.1** กรอกเป็นตัวเลขอาราบิกเท่านั้น ให้กรอกเลขที่ ปพ.1 ให้ครบ 6 หลัก ตามที่สถานศึกษาออก ปพ.1 ให้นักเรียนเท่านั้น ตัวอย่างเช่น 123456

3.7 **เลขที่ ปพ.2** กรอกเป็นตัวเลขอาราบิกเท่านั้น โดยเริ่มจากเลขที่ 1 เสมอ ในทุกครั้ง ที่มีการอนุมัติการจบ และมีจำนวนเท่ากับผู้สำเร็จการศึกษา โดยไม่ต้องกรอก 0 นำหน้า หรือตามด้วยปี พ.ศ.

3.8 **คำนำหน้านักเรียน** ให้กรอกข้อมูลเป็นคำเต็มเท่านั้น เช่น เด็กชาย เด็กหญิง นาย นางสาว เป็นต้น และหากกรณีที่นักเรียนมีอายุครบ 15 ปีบริบูรณ์ ให้กรอกคำนำหน้าเป็น นาย หรือ นางสาว โดยดูจากวัน เดือน ปี เกิดลบกับ วันที่อนุมัติจบครบ 15 ปีเต็ม

3.9 **ชื่อนักเรียน** กรอกชื่อนักเรียนได้ไม่เกิน 50 ตัวอักษร ในกรณีนักเรียนมีชื่อกลาง ให้กรอก หลังชื่อจริงโดยเว้นวรรค 1 ตัวอักษร

3.10 **นามสกุลนักเรียน** กรอกนามสกุลนักเรียนได้ไม่เกิน 50 ตัวอักษร ในกรณีนักเรียน มีคำสร้อยต่อท้ายนามสกุลสำหรับราชสกุลให้กรอกหลังนามสกุลโดยเว้นวรรค 1 ตัวอักษร

3.11 **วันที่เกิดนักเรียน** กรอกเป็นตัวเลขอ<sup>ำ</sup>ราบิกเท่านั้น ในกรณีที่นักเรียนไม่มีวันที่เกิด ให้กรอกเครื่องหมายขีด - ลงในช่องของวันที่เกิด

3.12 **เดือนเกิดนักเรียน** ให้กรอกชื่อเดือนเกิดนักเรียนเป็นชื่อเดือนเต็ม ในกรณีที่นักเรียน ไม่มีเดือนเกิดให้กรอกเครื่องหมายขีด – ลงในช่องของเดือนเกิด

3.13 **ปีเกิดนักเรียน** กรอกเป็น ปี พ.ศ. และเป็นตัวเลขอาราบิกเท่านั้น โดยมีจำนวน 4 ตัวเลขเท่านั้น

3.14 **คำนำหน้าบิดา หรือมารดา** ให้กรอกเป็นคำเต็มเท่านั้น เช่น นาย นาง นางสาว ในกรณี ที่คำนำหน้าของบิดา หรือ มารดา มียศ หรือ ฐานันดรศักดิ์ให้ระบุคำเต็มเช่นเดียวกัน

3.15 **ชื่อบิดา หรือมารดา** กรอกชื่อบิดา หรือ มารดา ได้ไม่เกิน 50 ตัวอักษรในกรณีบิดา หรือ มารดา มีชื่อกลาง ให้กรอกหลังชื่อจริงโดยเว้นวรรค 1 ตัวอักษร

3.16 **นามสกุลบิดา หรือมารดา** กรอกนามสกุลบิดา หรือ มารดา ได้ไม่เกิน 50 ตัวอักษร ในกรณีบิดา หรือมารดา มีคำสร้อยต่อท้ายนามสกุลสำหรับราชสกุล ให้กรอกหลังนามสกุลโดยเว้นวรรค 1 ตัวอักษร ในกรณีที่นามสกุลของบิดา หรือ มารดา ไม่มีให้กรอกเครื่องหมายขีด – ลงในช่องของนามสกุล

3.17 **กรณีที่ไม่มีทั้งคำนำหน้า ชื่อ นามสกุลของ บิดา และมารดา** ให้กรอกเครื่องหมาย ขีด - ลงในช่องของคำนำหน้า ช่องของชื่อ และช่องของนามสกุล จากนั้นระบบจะรวมให้เป็น 1 ช่อง โดยอัตโนมัติ

3.18 **หน่วยกิตที่เรียน** ให้กรอกเป็นตัวเลขอาราบิกเท่านั้น โดยกรอกหน่วยกิตที่เรียน ให้ตรงตาม ปพ.1 ของนักเรียน ทศนิยมไม่เกิน 2 ตำแหน่ง เช่น 77.50, 86.00 เป็นต้น

3.19 หน่วยกิตที่ได้ ให้กรอกเป็นตัวเลขอาราบิกเท่านั้น โดยกรอกหน่วยกิตที่ได้ให้ตรง ตามปพ.1 ของนักเรียน ทศนิยมไม่เกิน 2 ตำแหน่ง เช่น 77.50, 86.00 เป็นต้น และต้องไม่เกินหน่วยกิตที่เรียน (เกณฑ์การจบต้องมีหน่วยกิตไม่น้อยกว่า 77.00 หน่วยกิต)

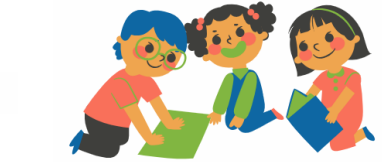

3.20 **ผลการประเมินการอ่านคิดวิเคราะห์ และเขียน** ให้กรอกผล อ่านคิดวิเคราะห์ และเขียนเป็น ดีเยี่ยม ดี และ ผ่าน เท่านั้น

3.21 **ผลการประเมินคุณลักษณะอันพึงประสงค์** ให้กรอกผลคุณลักษณะอันพึงประสงค์ เป็น ดีเยี่ยม ดี และ ผ่าน เท่านั้น

3.22 **ผลการประเมินกิจกรรมพัฒนาผู้เรียน** ต้องกรอกผลประเมินกิจกรรมพัฒนาผู้เรียน ผ่าน เท่านั้น

#### 4. ข้อพึงระวังในกระบวนการรายงานข้อมูล

4.1 นำเข้าข้อมูล EXCEL ผิดระดับ เช่น ต้องการนำเข้าข้อมูลระดับมัธยมศึกษาตอนปลาย แต่เลือกรายในระบบเป็นระดับมัธยมตอนต้น

4.2 นำเข้าข้อมูล EXCEL ซ้ำ หรืออนุมัติจบคนละวันที่

4.3 ข้อพึงระวังเกี่ยวกับการดำเนินการไฟล์ ปพ.3 ฉบับจริง

4.3.1 ปริ๊นท์รายงานจากระบบอื่น ซึ่งไม่ใช่ระบบปพ.3 ออนไลน์

4.3.2 ปริ๊นท์ใส่กระดาษที่ไม่ใช่แบบพิมพ์ขององค์การค้า (สกสค.)

4.3.3 ไม่เลือกขนาดกระดาษก่อนปริ๊นท์ ทำให้ตารางไม่พอดีกับกระดาษ (ต้องเลือกขนาด

กระดาษก่อน)

4.3.4 ปริ๊นท์เป็น Legal ไม่ใช่ A4 หรือ Letter

4.3.5 ปริ๊นท์หน้าเดียวไม่ปริ๊นท์ หน้า/หลัง (จำนวนนักเรียนมากกว่า 10 คน)

4.3.6 หน้าคี่จะมีตราครุฑมุมบนซ้าย หน้าคู่จะมีตราหรือรหัสควบคุมขององค์การค้า

(สกสค.)

4.3.7 ใช้แบบพิมพ์จากองค์การค้า(สกสค.) ผิดระดับ เช่น นักเรียนจบระดับมัธยมต้น แต่ปริ๊นท์ใส่กระดาษแบบพิมพ์สำหรับระดับมัธยมปลาย

4.3.8 ผู้เขียน/ผู้พิมพ์ ผู้ทาน ผู้ตรวจ นายทะเบียน ผู้อนุมัติจบ ลงนามไม่ครบ

4.3.9 ห้ามนายทะเบียนลงนามใต้เส้นแดงแทนผู้อนุมัติจบ

4.3.10 ห้ามผู้เขียน/ผู้พิมพ์ ผู้อนุมัติจบ ลงนามทับข้อมูลนักเรียนในตาราง บาร์โค้ด

4.3.11 ต้องขีดเส้นใต้สีแดง ใต้ชื่อนักเรียนคนสุดท้าย

4.3.12 ไม่ต้องปั้มตราสถานศึกษาหรือเขียนชื่อ นามสกุล ตำแหน่ง เพิ่มเติม

4.3.13 ไม่ให้ขีดเขียนเพิ่มเส้นตาราง

4.3.14 นำเข้าข้อมูลไฟล์ PDF ผิดวันที่อนุมัติ เช่น ในระบบ ปพ.3 ออนไลน์ อนุมัติจบวันที่ 12 พฤษภาคม 2565 แต่นำเข้าไฟล์ อนุมัติจบ 13 มิถุนายน 2565

4.3.15 สแกนไฟล์ ปพ.3 ฉบับจริงไม่เต็มแผ่นกระดาษ ทำให้ช่องลำดับที่ ช่องหมายเหตุ บาร์โค้ด ขาดหาย หรือภาพที่ได้จากการแสกนไม่คมชัด ไม่ชัดเจน

4.3.16 สแกนไม่ครบจำนวนหน้า สแกนสลับหน้า เช่น 1, 2, 3, 5 ขาดหน้าที่ 4 หรือ เรียงจากหน้าที่ 3, 2, 1 ต้องเรียงจาก 1, 2, 3

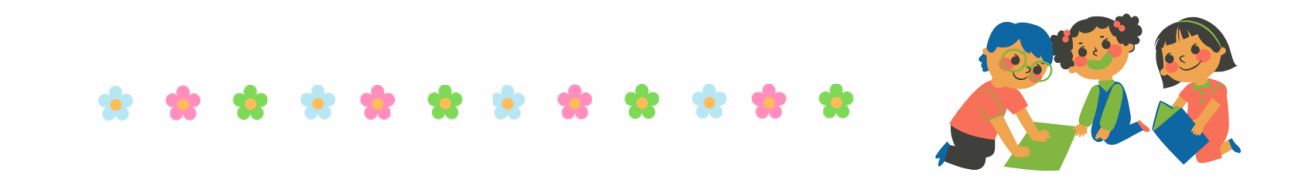

| datud. | เลขประจำตัวนักเรียน | ชุดที่ ปท.1:บ   | hees   | ซื่อนักเรียน              | วันที่ เดือน         | ชื่อ-ชื่อสกุลบิคา                          | จำนวนหน่วยกิต<br>รายวิชาที่เรียน/ที่ได้ | ผลการประเมิน<br>การอ่านคิด | ผลการประเมิน<br>คณจักษณะ | ผลการประเมิน<br>กิจการบระเมิน | Succession |
|--------|---------------------|-----------------|--------|---------------------------|----------------------|--------------------------------------------|-----------------------------------------|----------------------------|--------------------------|-------------------------------|------------|
|        | ເລຍປຣະຈຳທັງປຣະນານນ  | เลขที่ ปพ.1:บ   | ปพ.2:บ | ซื่อสกุลนักเรียน          | ปีเกิด               | ชื่อ-ชื่อสกุลมารคา                         | ผลการเรียนเฉลี่ย<br>ตลอดหลักสูตร        | วิเคราะห์<br>และเขียน      | อันพึงประสงค์            | ผู้เรียน                      | we mend    |
| 11     | 2624                | 00009<br>373071 | 11     | นางสาวสุภาพร<br>จินวิเศษ  | 8 กรกฎาคม<br>2548    | นายทองที่ บุญนอง<br>นางสาวอุมาวิน จันวังกษ | 81.00/81.00<br>3.81                     | จีเอียน                    | พีเยี่ยม                 | ม่าน                          |            |
| 12     | 2625                | 00009           | 12     | นาะสาวอรหัย<br>บุญพัก     | 18 พฤศจิกายน<br>2548 | นายสกุณ บุญพัก<br>นายสาวระภี สืบอังช์      | 81.00/81.00<br>3.62                     | พีเชียม                    | ที่เชี่ยม                | ม่าน                          |            |
| 13     | 2626                | 00009           | 13     | นางสาวอัญชีษฐา<br>ภาคสภาพ | 21 Bawress           | นายวราหรษ์ ภาคสุภาพ<br>นายศารยวรรณ มาลัย   | 81.00/81.00                             | พีเอียน                    | ศีเยี่ยม                 | ຝ່ານ                          |            |
| 14     | 2725                | 00009           | 14     | ນານເມືອງໜີ                | 23 พฤศจิกายน         | นายกมส ไหมทอง                              | 81.00/81.00                             | ñ                          | ดีเอียม                  | ส่าน                          |            |
|        |                     |                 |        |                           |                      |                                            |                                         |                            |                          |                               |            |

#### 4.3.17 ให้ขีดเส้นใต้ด้วยหมึกสีแดง ใต้ชื่อนักเรียนลำดับสุดท้าย

4.3.18 การสังเกตตราครุฑบนแบบพิมพ์ ปพ.3 ขององค์การค้า

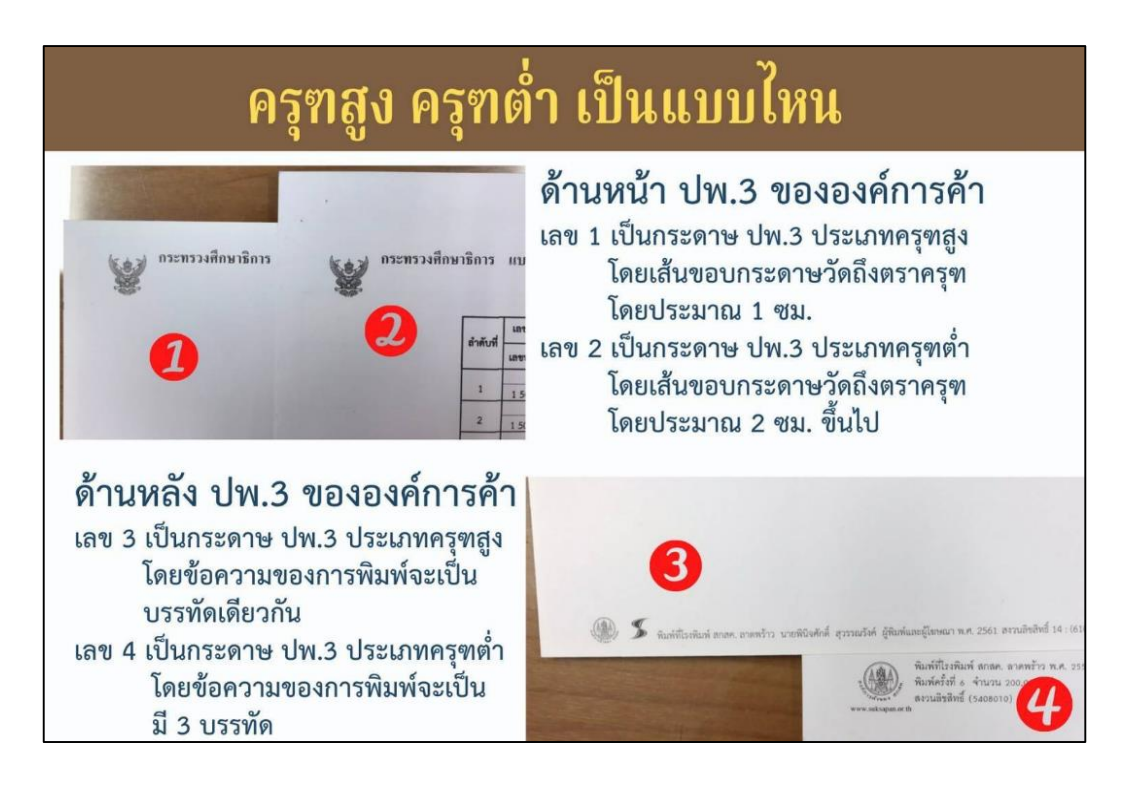

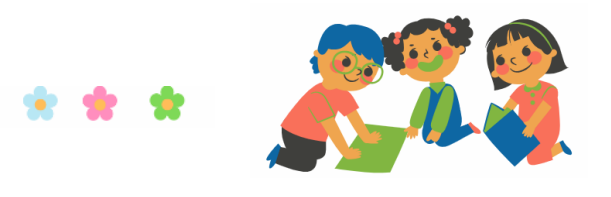

| _  | 0           | ಷ                    | 0 4   | <b>a</b> |         |          | พ ๙      |
|----|-------------|----------------------|-------|----------|---------|----------|----------|
| 5  | สถาบะความสา | เรล <i>ข</i> เลงการ  | ดาเา  | າມາຈາມາຮ | ເດຍຂະເທ | 9 1941 3 | ລລາງໄລາງ |
| J. |             | 88 U U U U U I I I 8 | . 101 |          | 1100000 | 01.5     | 000000   |

| ขั้นตอน                                                                  | สถานะ (%) | ความหมาย                                                                                                    |  |  |  |
|--------------------------------------------------------------------------|-----------|----------------------------------------------------------------------------------------------------|--|--|--|
| การบำเข้าข้อบล                                                           | 0%        | <ul> <li>★ โรงเรียนส่งข้อมูลเข้าระบบแต่ยังไม่กดปุ่มยืนยันข้อมูล</li> <li>★ เขตพื้นที่ไม่รับรอง</li> <li>★ สพฐ. ไม่รับรอง</li> </ul> |  |  |  |
| จากไฟล์ Exel                                                             | 17%       | โรงเรียนกดปุ่มยืนยันข้อมูลให้เขตพื้นที่การศึกษา                                                                                     |  |  |  |
|                                                                          | 33%       | เขตพื้นที่รับรองข้อมูลของโรงเรียน                                                                                                   |  |  |  |
|                                                                          | 50%       | สพฐ. รับรองข้อมูลของโรงเรียนจากเขตพื้นที่ส่งมา                                                                                      |  |  |  |
| ู่เสร็จสิ้นกระบวนการนำเข้าข้อมูลผ่านไฟล์ Exel                            |           |                                                                                                    |  |  |  |
|                                                                          | 50%       | <ul> <li>★ โรงเรียนยังไม่ส่งไฟล์ PDF ให้เขตพื้นที่</li> <li>★ เขต.พื้นที่ไม่รับรอง</li> <li>★ สพฐ. ไม่รับรอง</li> </ul>             |  |  |  |
| การนำเข้าไฟล์ PDF                                                        | 67%       | โรงเรียนยืนยันข้อมูล PDF ให้เขตพื้นที่การศึกษา                                                                                      |  |  |  |
|                                                                          | 83%       | เขตพื้นที่รับรอง PDF ของโรงเรียน                                                                                                    |  |  |  |
|                                                                          | 100%      | สพฐ.รับรอง PDF ของโรงเรียนจากเขตพื้นที่ส่งมา                                                                                        |  |  |  |
| เสร็จสิ้นกระบวนการรายงานข้อมูลผู้สำเร็จการศึกษาแบบออนไลน์ (ปพ.3 ออนไลน์) |           |                                                                                                    |  |  |  |

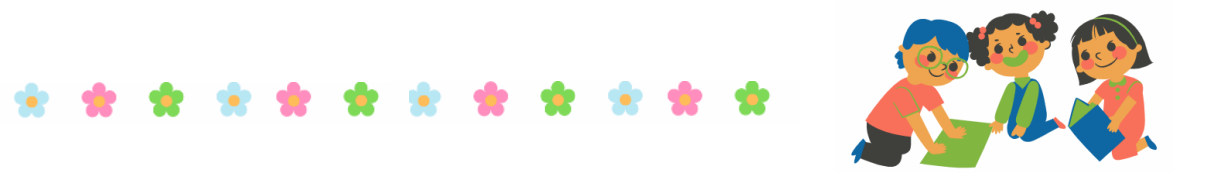

#### 6. ปัญหาที่สถานศึกษาพบบ่อยในระหว่างการดำเนินงานผ่านระบบปพ.3 ออนไลน์

ต้องการกดปุ่มยืนยันเพื่อรายงานข้อมูล แต่ไม่ปรากฎปุ่มยืนยันให้กด

| ปุ่มยืนยันไม่เ<br>เพราะอะไ                                                                                                    | ุ <mark>ปรากฏ</mark><br>(s?                                                                                                    | ส่วนของโรงเรียนมีอะไรบ้าง<br>ถึงจะมีปุ่มที่สามารถยืนยันให้<br>เขตพื้นที่ได้บ้าง                                                                                                    |
|----------------------------------------------------------------------------------------------------|----------------------------------------------------------------------------------------------------|----------------------------------------------------------------------------------------------------|
| 1. ข้อมูลนักเรียน 1 ดำเนินการ                                                                                                    | หากปุ่มรายกา<br>ไม่เป็น 0 และ<br>ดำเนินการ ให้                                                                                                    | เรข้อผิดพลาดมีจำนวน Error<br>ไม่ปรากฏปุ่มยืนยันในช่อง<br>ัดำเนินการดังนี้                                                                                                    |
| ว <b>ิธีการ:</b> ขั้นตอนที่ 1: คลิกที่ปุ่มส<br>ขั้นตอนที่ 2: คลิกที่ปุ่มไ<br>จุดไหนบ้างที่ต้องแก้ไข<br>> ข้อสังเกตการเ<br>1. หากในรายละ<br>ตอนต่อไปได้ตั<br>2. หากในรายล<br>ระบบร้องขอ แ<br><b>  โรงเรียน</b> แล้ว<br>ขั้นตอนที่ 3: คลิกที่ปุ่ม<br>แล้วในช่องดำเนินการจ<br>ขั้นตอนที่ 4: คลิกที่ปุ่ม<br>เพื่อยืนยันข้อมูลให้เขต                                                     | iแดง Error ดูกะ<br>อคอนรูปนักเรียนมีปุ่มสี<br>เอียดนักเรียนมีปุ่มสี<br>องโหลด Excel ในระ<br>เอียดนักเรียนมีปุ่มสี<br>ว่อทำการแนบเรียบรั<br>จระปรากฏปุ่มยืนยันยันสีนั้<br>เปรากฏปุ่มยืนยันยันสีนั้<br>เครื่องหมายกาถูกสีนี้<br>พื้นที่                                | ว่ามี Error ปรากฎอะไรบ้าง<br>มาว 😰 เพื่อเข้าไปดูรายละเอียดว่ามี<br>แดง จะไม่สามารถทำอะไรต่อในขั้น<br>ะบบ ปพ.3 มาแก้ไข<br>สีส้ม ให้ทำการแนบไฟล์เอกสารตามที่<br>อยแล้ว ให้กลับไปที่เมนู จัดการ ปพ.3<br>กรร เกิดขึ้น<br>การยืนยันเอกสารแนบเมื่อคลิกยืนยัน<br>เ้ำเงินขึ้นมา                                                                                                  |
| <ul> <li>ข้อมูลนักเรียน 11 คำเนินการ 14</li> <li>อิธีการ: ขั้นตอนที่ 1: คลิกที่ปุ่มไ<br/>ไหนบ้างที่ต้องแก้ไข</li> <li>&gt; ข้อสังเกตการม<br/>1. หากในรายละ<br/>ระหว่างนามสกุ<br/>หากไม่ถูกต้อง<br/>2. หากในรายล<br/>ระบบร้องขอ แ</li> <li>โรงเรียน แล้:<br/>ขั้นตอนที่ 2: คลิกที่ปุ่ม<br/>แล้วในช่องดำเนินการจ<br/>ขั้นตอนที่ 3: คลิกที่ปุ่ม<br/>เพื่อยืนยันข้อมูลให้เขต</li> </ul> | หากปุ่มรายการขั<br>เป็น 0 และไม่ปร<br>การ ให้ดำเนินกา<br>อคอนรูปนักเรียนสีขา<br>ำงาน<br>เอียดนักเรียนมีปุ่มพ้<br>ลบิดา หรือ มารดา ห<br>ต้องโหลดไฟล์ Exc<br>เอียดนักเรียนมีปุ่มสี<br>มื่อทำการแนบเรียบรั<br>จะปรากฏปุ่มยืนยันมีนี้<br>ครื่องหมายกาถูกสีนี้<br>พื้นที่ | ม้อผิดพลาดมีจำนวน Error<br>รากฏปุ่มยืนยันในช่องดำเนิน<br>ารดังนี้<br>าว ๔ เพื่อเข้าไปดูรายละเอียดว่ามีจุด<br>7 ระบบแสดงความคล้ายของข้อมูล<br>กับนักเรียนเพื่อให้ดูว่าถูกต้องหรือไม่<br>cel ในระบบ ปพ.3 ออนไลน์ลงมาแก้ไข<br>สีส้ม ให้ทำการแนบไฟล์เอกสารตามที่<br>อยแล้ว ให้กลับไปที่เมนู จัดการ ปพ.3<br>กรร เกิดขึ้น<br>การยืนยันเอกสารแนบเมื่อคลิกยืนยัน<br>ก้เงินขึ้นมา |

- 🌟 🤞

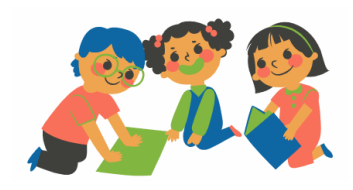

#### 7. ประเด็น ถาม-ตอบเกี่ยวกับแบบรายงานผู้สำเร็จการศึกษา (ปพ.3)

ประเด็นคำถาม - คำตอบเกี่ยวกับแบบรายงานผู้สำเร็จการศึกษา (ปพ.3) แบ่งออก เป็น 6 ประเด็น ดังนี้

7.1 การจัดหาแบบรายงานผู้สำเร็จการศึกษา (ปพ.3)

7.2 การจัดทำแบบรายงานผู้สำเร็จการศึกษา (ปพ.3)

76.3 การอนุมัติการจบการศึกษา

7.4 การจัดเก็บรักษาแบบรายงานผู้สำเร็จการศึกษา (ปพ.3)

7.5 การจัดส่งแบบรายงานผู้สำเร็จการศึกษา (ปพ.3)

7.6 การแก้ไข เปลี่ยนแปลง หรือเพิ่มเติม แบบรายงานผู้สำเร็จการศึกษา (ปพ.3)

โดยมีรายละเอียด ดังนี้

| ข้อคำถาม                                                                                                    | คำตอบ                                                                                                    |  |  |  |
|----------------------------------------------------------------------------------------------------|----------------------------------------------------------------------------------------------------|--|--|--|
| การจัดหาแบบรายงานผู้สำเร็จการศึกษา (ปพ.3)                                                                                         |                                                                                                    |  |  |  |
| Q : แบบรายงานผู้สำเร็จการศึกษา (ปพ.3)<br>สถานศึกษาสามารถไปซื้อเองที่องค์การค้า<br>สกสค.ได้หรือไม่<br>การจัดทำแนนระ                | A: ได้ สถานศึกษาสามารถจัดซื้อ ปพ.3 เองได้ โดยมี<br>หนังสือจากผู้อำนวยการสถานศึกษา ไม่ต้องสั่งซื้อผ่าน<br>สำนักงานเขตพื้นที่การศึกษา (ตามแนวปฏิบัติการวัดและ<br>ประเมินผลการเรียนรู้ตามหลักสูตรแกนกลางการศึกษา<br>ขั้นพื้นฐาน พุทธศักราช 2551 หน้า 156)                                                                                                    |  |  |  |
| Q : แบบรายงานผู้สำเร็จการศึกษา (ปพ.3)<br>ผ้พิมพ์ และนายทะเบียนเป็นคนเดียวกัน                                                      | <ul> <li>A: ได้ ขึ้นอยู่กับบริบทของสถานศึกษา เนื่องจากการ<br/>แต่งตั้งคณะกรรมการดำเนินการจัดทำแบบรายงานผ้สำเร็จ</li> </ul>                                                                                                    |  |  |  |
| ได้หรือไม่ ผู้ทาน และผู้ตรวจ เป็นคนเดียวกัน<br>ได้หรือไม่ผู้เขียน ผู้ทาน ผู้ตรวจ และนาย<br>ทะเบียนเป็นคนเดียวกันได้หรือไม่        | การศึกษา (ปพ.3) นายทะเบียน ผู้เขียน/ผู้พิมพ์ ผู้ทาน และ<br>ผู้ตรวจ ตามแนวทางการปฏิบัติฯ ไม่ควรเป็นบุคคลเดียวกัน<br>แต่กรณีสถานศึกษาขนาดเล็กมีบุคลากรไม่เพียงพอ<br>นายทะเบียน กับ ผู้เขียน/ผู้พิมพ์ สามารถอนุโลมให้เป็น<br>บุคคลเดียวกันได้                                                                                                    |  |  |  |
| Q:สถานศึกษาต้องจัดทำคำสั่งแต่งตั้ง<br>นายทะเบียน ผู้พิมพ์ ผู้ตรวจ ผู้ทาน<br>เป็นลายลักษณ์อักษรหรือไม่และต้องจัดทำทุก<br>ปีหรือไม่ | A : ต้องจัดทำคำสั่ง นายทะเบียน ให้สถานศึกษาแต่งตั้ง<br>นายทะเบียนของสถานศึกษาอย่างเป็นทางการเพื่อ<br>รับผิดชอบการจัดทำแบบรายงานผู้สำเร็จการศึกษา (ปพ.3)<br>และเอกสารสำคัญอื่นๆ ของสถานศึกษาคณะกรรมการ<br>ดำเนินการ ให้สถานศึกษาแต่งตั้งคณะกรรมการดำเนินการ<br>จัดทำแบบรายงานผู้สำเร็จการศึกษา (ปพ.3) เป็นคราว ๆ<br>ไปประกอบด้วยผู้เขียน/ผู้พิมพ์ ผู้ทาน และผู้ตรวจ<br>ดำเนินงานภายใต้การกำกับของนายทะเบียน (ตามแนว<br>ปฏิบัติการวัดและประเมินผลการเรียนรู้ตามหลักสูตร<br>แกนกลางการศึกษาขั้นพื้นฐาน พุทธศักราช 2551 หน้า 157) |  |  |  |

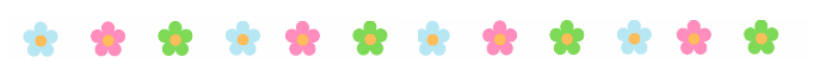

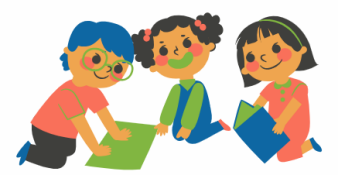

| ข้อคำถาม                                                                                                    | คำตอบ                                                                                                    |
|----------------------------------------------------------------------------------------------------|----------------------------------------------------------------------------------------------------|
| Q : คำสั่งแต่งตั้งนายทะเบียนต้องทำคำสั่ง<br>แยก หรือ รวมกับคำสั่งมอบหมายงานตาม<br>โครงสร้างบริหารสถานศึกษา(ผู้เซ็น/ตรวจ<br>ทาน ปพ.)                                                                    | A : ควรทำแยกกัน ไม่ควรรวมกับคำสั่งมอบหมายงานตาม<br>โครงการสร้างการบริหารงานของสถานศึกษา (ตามแนว<br>ปฏิบัติการวัดและประเมินผลการเรียนรู้ตามหลักสูตร<br>แกนกลางการศึกษาขั้นพื้นฐาน พุทธศักราช 2551 หน้า 157)                                                                                                    |
| Q : การกรอก เลข 13 หลัก ของเด็กที่ไม่มี<br>สถานะทางทะเบียน (เด็กต่างด้าว)ในการออก<br>หลักฐานทางการศึกษาต้องกรอกข้อมูล<br>อย่างไร                                                                       | A: การกรอกเลขประจำตัวประชาชนในระเบียนแสดงผล<br>การเรียน (ปพ.1) และแบบรายงานผู้สำเร็จการศึกษา (ปพ.3)<br>ให้กรอกเลขประจำตัวประชาชนจำนวน 13 หลัก ให้ถูกต้อง<br>ตามหลักฐานทางทะเบียนราษฎร กรณีผู้เรียนไม่มีเลข<br>ประจำตัวประชาชน 13 หลัก ให้ใช้รหัสประจำตัวผู้เรียน<br>ที่มีตัวอักษร G ในระบบกำหนดรหัสประจำตัวผู้เรียนเพื่อเข้า<br>รับบริการการศึกษาสำหรับผู้ไม่มีหลักฐานทางทะเบียน<br>ราษฎร(ระบบ G Code) ตามที่ กระทรวงศึกษาธิการกำหนด<br>(ตามแนวทางของ หนังสือสำนักงานคณะกรรมการการศึกษา<br>ขั้นพื้นฐาน ที่ ศธ 04010/ว1787 ลงวันที่ 22 มิถุนายน 2563<br>เรื่อง ซักซ้อมความเข้าใจเกี่ยวกับการออกเลขประจำตัว<br>ประชาชน กรณีผู้เรียนไม่มีหลักฐานทางทะเบียนราษฎร<br>หรือไม่มีสัญชาติ ไทย ในเอกสารหลัก ฐานการศึกษา<br>ที่กระทรวงศึกษาธิการกำหนด)                                                                                    |
| <ul> <li>Q: ผู้เรียนติด G สามารถใช้เลขติด G แทน<br/>เลขประชาชน 13 หลัก กรอกใน ปพ.1 และ<br/>ปพ.3 ได้หรือไม่</li> <li>Q: การจัดทำ ปพ.3 เลขที่ ปพ.1 จำเป็นต้อง<br/>เรียงจากน้อยไปหามาก หรือไม่</li> </ul> | <ul> <li>A: ได้ โดยในการกรอกเลขประจำตัวประชาชนในระเบียน<br/>แสดงผลการเรียน (ปพ.1) และแบบรายงานผู้สำเร็จการศึกษา<br/>(ปพ.3) ให้กรอกเลขประจำตัวประชาชนจำนวน 13 หลัก<br/>ให้ถูกต้องตามหลักฐานทางทะเบียนราษฎร กรณีผู้เรียนไม่มี<br/>เลขประจำตัวประชาชน 13 หลัก ให้ใช้รหัสประจำตัวผู้เรียน<br/>ที่มีตัวอักษร G ในระบบกำหนดรหัสประจำตัวผู้เรียนเพื่อเข้า<br/>รับบริการการศึกษาสำหรับผู้ไม่มีหลักฐานทางทะเบียน<br/>ราษฎร(ระบบ G Code) ตามที่กระทรวงศึกษาธิการกำหนด<br/>(ตามแนวทางของหนังสือสำนักงานคณะกรรมการการศึกษา<br/>ขั้นพื้นฐาน.ที่ ศธ 04010/ว1787 ลงวันที่ 22 มิถุนายน 2563<br/>เรื่อง ซักซ้อมความเข้าใจเกี่ยวกับการออกเลขประจำตัว<br/>ประชาชน กรณีผู้เรียนไม่มีหลักฐานทางทะเบียนราษฎร<br/>หรือไม่มีสัญชาติไทย ในเอกสารหลักฐานการศึกษา<br/>ที่กระทรวงศึกษาธิการกำหนด)</li> <li>A: เลขที่ ปพ.1 ไม่จำเป็นต้องเรียงกัน</li> </ul> |

\* \* \* \* \*

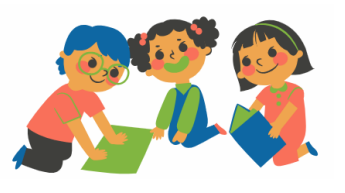

\*

- 🏋

| ข้อคำถาม                                                                                                    | คำตอบ                                                                                                    |
|----------------------------------------------------------------------------------------------------|----------------------------------------------------------------------------------------------------|
| <b>Q :</b> การกรอกข้อมูลผู้เรียน เช่น คำนำหน้าชื่อ<br>และผลการประเมินต่าง ๆ ใช้ตัวย่อได้หรือไม่                                              | A : ไม่ได้ ให้กรอกข้อมูลโดยเขียนคำเต็มทั้งหมด ห้ามใช้<br>อักษรย่อ (ตามแนวปฏิบัติการวัดและประเมินผลการเรียนรู้<br>ตามหลักสูตรแกนกลางการศึกษาขั้นพื้นฐาน พุทธศักราช<br>2551 หน้า 161,162,166,167,171,172)                                                                                                    |
| Q: กรณีผู้เรียนมีอายุครบ 15 ปีบริบูรณ์<br>สถานศึกษา กรอกข้อมูลคำนำหน้าชื่อผู้เรียน<br>เป็น "เด็กหญิง หรือเด็กชาย" ต้องแก้ไข<br>ข้อมูลหรือไม่ | A: <b>ต้องแก้ไข</b> โดยให้แก้ไขคำนำหน้าชื่อ เป็น "นาย<br>หรือนางสาว"                                                                                                    |
| <b>Q</b> : กรณีผู้เรียนไม่มีนามสกุลให้ทำอย่างไร                                                                                              | A : กรณีผู้เรียนไม่มีนามสกุล ให้ขีดเครื่องหมายยัติภังค์ "-"<br>ในช่องนามสกุล                                                                                                    |
| Q: กรณีผู้เรียนไม่มีข้อมูลวัน/เดือน/<br>ปีเกิด หรือมีแต่ไม่ครบ การกรอกข้อมูล<br>ดำเนินการอย่างไร                                             | <ul> <li>A: ให้กรอกข้อมูลโดยใช้เครื่องหมายยัติภังค์ "-" ในช่อง<br/>ที่ไม่มีข้อมูล เช่น ผู้เรียนไม่มีวันที่ และเดือนเกิด มีแต่<br/>พ.ศ. เกิดให้กรอกข้อมูลเป็น " 2549" เป็นต้น และ ระบุ<br/>ในช่องหมายเหตุว่า "ไม่มีหลักฐานตามกฎหมายว่าด้วย<br/>ทะเบียนราษฎร" (ตามแนวปฏิบัติการวัดและประเมินผลการ<br/>เรียนรู้ตามหลักสูตรแกนกลางการศึกษาขั้นพื้นฐาน<br/>พุทธศักราช2551 ระดับประถม หน้า 161 ระดับมัธยมต้น<br/>หน้า 166 ระดับมัธยมปลาย หน้า 171)</li> </ul> |
| Q : กรณีที่ไม่ปรากฏ ชื่อ - ชื่อสกุลของบิดา<br>หรือมารดาผู้เรียน ต้องดำเนินการอย่างไร                                                         | A: ให้ขีดเครื่องหมายยัติภังค์ "-" ในช่องที่ไม่มีข้อมูล<br>พร้อมระบุในช่องหมายเหตุว่า "ไม่มีหลักฐานตามกฎหมายว่า<br>ด้วยการทะเบียนราษฎร" ด้วยหมึกสีแดง (ตามแนว<br>ปฏิบัติการวัดและประเมินผลการเรียนรู้ตามหลักสูตร<br>แกนกลางการศึกษาขั้นพื้นฐาน พุทธศักราช 2551หน้า 162,<br>167 และ 172)                                                                                                    |
| Q : ในกรณีผู้เรียนบางคนไม่รู้จักชื่อบิดา<br>มารดา โดยกำเนิด ควรทำอย่างไร                                                                     | A: สถานศึกษาสามารถสัมภาษณ์หรือซักประวัติผู้เรียน<br>จากผู้ปกครอง หากผู้เรียนไม่มีหลักฐานใด ๆ ปรากฏเพื่อ<br>ยืนยันสถานะบุคคลของผู้ให้กำเนิด ให้ผู้เรียนติดต่อขอ<br>หลักฐานจากสำนักงานทะเบียนราษฎร์ กระทรวงมหาดไทย                                                                                                    |
| Q : การพิมพ์ชื่อบิดา มารดา ผู้เรียนที่ไม่มี<br>สัญชาติไทย ทำอย่างไร                                                                          | A: ให้กรอกชื่อ - ชื่อสกุลบิดา/มารดาเป็นภาษาไทย<br>ตามหลักฐานเอกสารการแปลจากหน่วยงานหรือสถาบัน<br>การแปลที่ได้รับอนุญาตอย่างถูกต้อง                                                                                                    |
| Q : การเขียนคำนำหน้าชื่อที่มียศจะเขียนย่อ<br>หรือเต็ม                                                                                        | A : ให้เขียนคำเต็มทั้งหมด (ตามแนวปฏิบัติการวัด<br>และประเมินผลการเรียนรู้ตามหลักสูตรแกนกลางการศึกษา<br>ขั้นพื้นฐาน พุทธศักราช 2551 หน้า 162 , 167 และ 172)                                                                                                    |

.

\*

\*

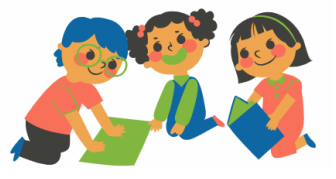

\*

| ข้อคำถาม                                                                                                    | คำตอบ                                                                                                    |
|----------------------------------------------------------------------------------------------------|----------------------------------------------------------------------------------------------------|
| Q : กรณีนามสกุลผู้เรียน บิดา และมารดา<br>ไม่ตรงกัน ต้องดำเนินการอย่างไร                                                                                                    | A : แนบเอกสารหลักฐานทางทะเบียนราษฎร ที่สามารถ<br>ยืนยันความสัมพันธ์กับชื่อบิดา มารดาที่ปรากฏว่าเป็นบิดา<br>มารดา โดยกำเนิด                                                                                                    |
| Q : บิดา มารดา เสียชีวิต ให้กรอกข้อมูล<br>อย่างไร                                                                                                    | A: ให้กรอก ชื่อ - ชื่อสกุลบิดา/มารดาของผู้เรียน<br>โดยกำเนิดเหมือนกรณีปกติ                                                                                                    |
| Q : การกรอกจำนวนหน่วยกิต ที่เรียนและ<br>ที่ได้ ต้องผ่านเกณฑ์ที่กำหนดเท่าไหร่ จึงจะ<br>จบการศึกษา                                                                                | A : การกรอกจำนวนหน่วยกิตที่เรียนและที่ได้ ต้องผ่าน<br>เกณฑ์ตามที่สถานศึกษานั้นๆ กำหนด ทั้งนี้ ต้องเป็น<br>ไปตามเกณฑ์การจบการศึกษา ดังนี้                                                                                                    |
|                                                                                                    | <ol> <li>ระดับมัธยมศึกษาตอนต้น ผู้เรียนต้องได้หน่วยกิต<br/>ตลอดหลักสูตร ไม่น้อยกว่า 77 หน่วยกิตโดยเป็นรายวิชา<br/>พื้นฐาน 66 หน่วยกิต และรายวิชาเพิ่มเติมไม่น้อยกว่า<br/>11 หน่วยกิต</li> </ol>                                                                                                    |
|                                                                                                    | <ol> <li>2. ระดับมัธยมศึกษาตอนปลาย ผู้เรียนต้องได้หน่วยกิต<br/>ตลอดหลักสูตร ไม่น้อยกว่า 77 หน่วยกิตโดยเป็นรายวิชา<br/>พื้นฐาน 41 หน่วยกิต และรายวิชาเพิ่มเติมไม่น้อยกว่า<br/>36 หน่วยกิต(ตามแนวปฏิบัติการวัดและประเมินผล<br/>การเรียนรู้ตามหลักสูตรแกนกลางการศึกษาขั้นพื้นฐาน<br/>พุทธศักราช 2551หน้า 28)</li> </ol> |
| Q : กรณีผู้เรียนเกิดด้วยวิธีอุ้มบุญ /<br>หรือบุตรบุญธรรม จะระบุชื่อผู้ปกครอง<br>ใน ปพ.1 และ ปพ.3 อย่างไร                                                                        | A : ให้กรอกข้อมูลชื่อ - ชื่อสกุลบิดา/มารดาของผู้เรียน<br>โดยกำเนิด ตามหลักฐานทะเบียนราษฎร                                                                                                    |
| Q: การกรอกข้อมูลแบบรายงาน<br>ผู้สำเร็จการศึกษา (ปพ.3) ให้ใช้ด้าน<br>หน้าที่มีตราครุฑ (10 คน) ก่อน และ<br>ด้านหลัง (10 คน) แล้ว จึงเริ่มแผ่น<br>ต่อไปในลักษณะเดียวกัน ใช่หรือไม่ | <b>A : ไม่ใช่</b> เพราะการกรอกข้อมูลแบบรายงานผู้สำเร็จ<br>การศึกษา (ปพ.3) ให้ใช้ด้านหน้าที่มีตราครุฑ (10 คน)<br>ก่อน และด้านหลัง (14 คน) จึงเริ่มแผ่นต่อไป                                                                                                    |
| Q: การลงลายมือชื่อต้องใช้หมึกสีดำ<br>หรือสีน้ำเงิน หรือปากกาลูกลื่นได้หรือไม่                                                                                                   | A : การลงลายมือชื่อของผู้บริหารสถานศึกษา นายทะเบียน<br>และคณะกรรมการดำเนินงานในแบบรายงานผู้สำเร็จ<br>การศึกษา (ปพ.3) ควรเป็นปากกาหมึกสีดำหรือสีน้ำเงิน<br>เท่านั้น ห้ามใช้ปากกาลูกลื่น                                                                                                    |
| <b>Q :</b> การกรอก ปพ.3 ในแต่ละชุดสามารถ<br>กรอกด้วยวิธีการได้หลากหลายแบบ เช่น<br>การเขียน พิมพ์ดีด หรือพิมพ์คอมพิวเตอร์<br>ใช่หรือไม่                                          | A : <b>ไม่ใช่</b> ให้เลือกใช้วิธีเดียวตลอดทั้งชุด                                                                                                    |

77

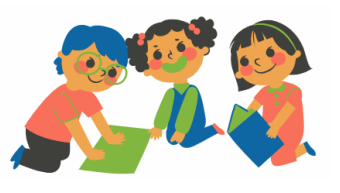

| ข้อคำถาม                                                                                                    | คำตอบ                                                                                                    |
|----------------------------------------------------------------------------------------------------|----------------------------------------------------------------------------------------------------|
| <b>Q</b> : การจัดการศึกษาโดยครอบครัว<br>(Home School) ต้องจัดทำแบบรายงาน<br>ผู้สำเร็จการศึกษา (ปพ.3) กี่ชุด          | <ul> <li>A: ดำเนินการเช่นเดียวกับการศึกษาในระบบ คือ</li> <li>ระดับประถมศึกษา จัดทำ 2 ชุด (เก็บไว้ที่สำนักงาน<br/>เขตพื้นที่การศึกษา 1 ชุด รายงาน สำนักงานคณะกรรมการ<br/>การศึกษาขั้นพื้นฐาน 1 ชุด)</li> <li>ระดับมัธยมศึกษา จัดทำ 2 ชุด (เก็บไว้ที่สำนักงานเขตพื้นที่<br/>การศึกษา 1 ชุด รายงาน สำนักงานคณะกรรมการการศึกษา<br/>ขั้นพื้นฐาน 1 ชุด)(ตามคู่มือการจัดการศึกษาขั้นพื้นฐาน<br/>โดยครอบครัว)</li> </ul> |
| การอา                                                                                                    | นุมัติการจบการศึกษา                                                                                                    |
| Q : สถานศึกษาสามารถอนุมัติจบในวันหยุด<br>ได้หรือไม่                                                                  | A: สถานศึกษาสามารถอนุมัติวันจบการศึกษาในวันหยุด<br>ราชการได้ โดยสถานศึกษาต้องมีประกาศให้วันหยุด<br>เป็นวันปฏิบัติราชการปกติ                                                                                                    |
| Q: วันจบการศึกษา เป็นวันที่ 31 มี.ค.<br>เท่านั้นใช่หรือไม่                                                           | A : ไม่ใช่ สถานศึกษาสามารถอนุมัติจบการศึกษาให้ผู้เรียน<br>ได้ตลอดปี เมื่อผู้เรียนมีคุณสมบัติครบตามเกณฑ์การจบ<br>การศึกษา                                                                                                    |
| <b>Q :</b> การกรอก วัน เดือน ปี ที่อนุมัติการจบ<br>การศึกษา สามารถใช้อักษรย่อได้หรือไม่                              | A : ไม่ได้                                                                                                    |
| Q : วันที่อนุมัติจบการศึกษาและวัน<br>ออกจากสถานศึกษาต้องลงวันที่เดียวกัน<br>หรือไม่                                  | A : ไม่จำเป็น                                                                                                    |
| Q : การให้ผู้เรียนจบหลัง 15 พ.ค.<br>(เปิดภาคเรียน) ไปแล้วจำเป็นต้องรายงาน<br>ปพ.3 หรือไม่ หรือต้องรอจบพร้อมรุ่นต่อไป | A : ต้องรายงานการจบการศึกษา ภายใน 30 วัน นับจากวัน<br>อนุมัติการจบการศึกษา (ตามแนวปฏิบัติการวัดและ<br>ประเมินผลการเรียนรู้ตามหลักสูตรแกนกลางการศึกษา<br>ขั้นพื้นฐาน พุทธศักราช 2551 หน้า 156)                                                                                                    |
| Q : แบบรายงานผู้สำเร็จการศึกษา<br>(ปพ.3) แผ่นสุดท้ายไม่มีบรรทัดว่างถัดไปจึงไม่<br>สามารถขีดเส้นแดงได้ต้องทำอย่างไร   | A: ให้สถานศึกษาขีดเส้นแดงยาวตลอดแนวนอนถัด<br>ต่อจากผู้สำเร็จการศึกษาคนสุดท้ายลงมาเล็กน้อย<br>และให้ผู้บริหารสถานศึกษาลงลายมือชื่อกำกับไว้ใต้เส้นแดง<br>(ตามแนวปฏิบัติการวัดและประเมินผลการเรียนรู้<br>ตามหลักสูตรแกนกลางการศึกษาขั้นพื้นฐาน พุทธศักราช<br>2551 หน้า 162                                                                                                    |

.

\*

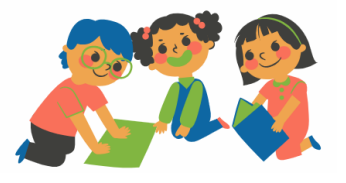

\*

| ข้อคำถาม                                                                                                    | คำตอบ                                                                                                    |
|----------------------------------------------------------------------------------------------------|----------------------------------------------------------------------------------------------------|
| Q: กรณีผู้เรียนจบไม่พร้อมรุ่นต้อง<br>จัดทำแบบรายงานผู้สำเร็จการศึกษา<br>(ปพ.3) หลายชุดทั้งนี้สถานศึกษาสามารถ<br>ออก ปพ.3 ครั้งเดียว ในวันที่ 15 พ.ค.<br>(วันสิ้นปีการศึกษา)ได้หรือไม่                                                                                                    | A : ไม่ได้ ต้องรายงานการจบการศึกษา ภายใน 30 วัน<br>นับจากวันอนุมัติการจบการศึกษา (ตามแนวปฏิบัติการวัด<br>และประเมินผลการเรียนรู้ตามหลักสูตรแกนกลางการศึกษา<br>ขั้นพื้นฐาน พุทธศักราช 2551 หน้า 156)                                                                                                    |
| การจัดเก็บรักษาแบ                                                                                                    | บรายงานผู้สำเร็จการศึกษา (ปพ.3)                                                                                                    |
| Q : ปพ.3 สามารถสแกนเป็นไฟล์ไว้ในระบบ<br>ได้หรือไม่                                                                                                    | A: ให้อยู่ในดุลยพินิจของสถานศึกษา แต่ควรพึงระวังเรื่อง<br>การเผยแพร่ข้อมูลส่วนบุคคล ซึ่งการเผยแพร่ข้อมูลส่วนบุคคล<br>ต้องได้รับอนุญาตจากเจ้าของข้อมูลก่อนทุกครั้งไม่เช่นนั้น<br>อาจจะมีความผิดทั้งทางแพ่งและทางอาญาตาม พรบ.<br>คุ้มครองข้อมูลส่วนบุคคล พ.ศ.2562                                                                                                    |
| การจัดส่งแบบรา                                                                                                    | ยงานผู้สำเร็จการศึกษา (ปพ.3)                                                                                                    |
| Q : สถานศึกษาต้องนำส่งแบบรายงาน<br>ผู้สำเร็จการศึกษา (ปพ.3) ให้หน่วยงาน<br>ที่เกี่ยวข้องภายในกี่วันหลังจากอนุมัติ<br>การจบการศึกษา                                                                                                    | A: ภายใน 30 วัน หลังจากอนุมัติการจบการศึกษา<br>หรืออนุมัติการจบหลักสูตร (ตามแนวปฏิบัติการวัด<br>และประเมินผลการเรียนรู้ตามหลักสูตรแกนกลางการศึกษา<br>ขั้นพื้นฐาน พุทธศักราช 2551 หน้า 156                                                                                                    |
| Q : สถานศึกษามีหลักสูตร ปวช.ต้องส่ง<br>แบบ ปพ.3 มาที่ สำนักงานคณะกรรมการ<br>การศึกษาขั้นพื้นฐานหรือไม่                                                                                                    | A: ไม่ต้องนำส่ง สำนักงานคณะกรรมการการศึกษา<br>ขั้นพื้นฐาน                                                                                                    |
| การแก้ไข เปลี่ยนแปลง หรือเพื                                                                                                    | มเติม แบบรายงานผู้สำเร็จการศึกษา (ปพ.3)                                                                                                    |
| Q: หลังจากส่ง ปพ.3 มายัง สำนักงาน<br>เขตพื้นที่การศึกษาและสำนักงาน<br>คณะกรรมการการศึกษาขั้นพื้นฐานแล้ว<br>พบว่ามีข้อมูลใน ปพ.1 ผิด เช่นชื่อ ชื่อสกุล<br>และได้ทำการแก้ไขในปพ.1 แล้ว ปพ.3<br>ที่ส่งไปยัง สำนักงานเขตพื้นที่การศึกษา<br>และสำนักงานคณะกรรมการการศึกษา<br>ขั้นพื้นฐานจะต้องแก้ไขหรือไม่อย่างไร | <ul> <li>A: ต้องแก้ไข โดยดำเนินการ ดังนี้</li> <li>1. สถานศึกษายื่นคำร้องขอแก้ไข เปลี่ยนแปลง หรือ เพิ่มรายชื่อต่อผู้อำนวยการสำนักงานเขตพื้นที่การศึกษา</li> <li>2. ผู้อำนวยการสำนักงานเขตพื้นที่การศึกษาแต่งตั้ง</li> <li>คณะกรรมการสอบสวนหาข้อเท็จจริงในการขอแก้ไข</li> <li>เปลี่ยนแปลง หรือเพิ่มเติมรายชื่อของผู้สำเร็จการศึกษา</li> <li>3. เมื่อคณะกรรมการสอบสวนได้ข้อเท็จจริงประการใด</li> <li>แล้วให้รายงานผลการสอบสวนข้อเท็จจริง พร้อมหลักฐาน</li> <li>ต่าง ๆให้ผู้อำนวยการสำนักงานเขตพื้นที่การศึกษา</li> <li>เพื่อพิจารณาดำเนินการต่อไป(ตามแนวปฏิบัติการวัด</li> <li>และประเมินผลการเรียนรู้ตามหลักสูตรแกนกลางการศึกษา</li> </ul> |

\* \* \* \* \* \* \* \* \* \* \* \* \*

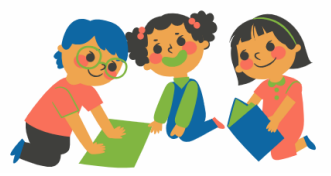

| ข้อคำถาม                                                                                                    | คำตอบ                                                                                                    |
|----------------------------------------------------------------------------------------------------|----------------------------------------------------------------------------------------------------|
|                                                                                                    | ขั้นพื้นฐาน พุทธศักราช 2551หน้า 157 และคำสั่ง<br>กระทรวงศึกษาธิการ ที่สำนักงานคณะกรรมการการศึกษาขั้น<br>พื้นฐาน 618/2552 เรื่องการจัดทำแบบรายงานผู้สำเร็จ                                                                                                    |
|                                                                                                    | การศึกษาตามหลักสูตรแกนกลางการศึกษาขั้นพื้นฐาน<br>(ปพ.3) ลงวันที่ 30 กันยายน 2552)                                                                                                    |
| Q: ปพ.3 มีข้อผิดพลาด จากที่รายงาน<br>สำนักงานคณะกรรมการการศึกษาขั้นพื้นฐาน<br>ไปแล้วต้องทำอย่างไร                       | A: สถานศึกษายื่นคำร้องขอแก้ไข เปลี่ยนแปลง หรือเพิ่ม<br>รายชื่อต่อผู้อำนวยการสำนักงานเขตพื้นที่การศึกษา<br>(ตามแนวปฏิบัติการวัดและประเมินผลการเรียนรู้ตาม<br>หลักสูตรแกนกลางการศึกษาขั้นพื้นฐาน พุทธศักราช 2551<br>หน้า 157และ ตามคำสั่งกระทรวงศึกษาธิการ สำนักงาน<br>คณะกรรมการการศึกษาขั้นพื้นฐาน ที่ ศธ 618/2552<br>เรื่อง การจัดทำแบบรายงานผู้สำเร็จการศึกษาตามหลักสูตร<br>แกนกลางการศึกษาขั้นพื้นฐานพทธศักราช 2551)                                                                                                    |
| Q : หากกรอกข้อมูลวันเกิดผู้เรียนในแบบ<br>รายงานผู้สำเร็จการศึกษา(ปพ.3) ผิดพลาด<br>ต้องดำเนินการอย่างไร รวมคำถามกับข้อ 1 | <ul> <li>A: การขอแก้ไขวัน เดือน ปีเกิด ของผู้เรียน ให้ถือปฏิบัติ<br/>ดังนี้</li> <li>1. กรณี วัน เดือน ปีเกิด ของผู้เรียนผิดพลาดไม่ตรงกับ<br/>ความเป็นจริงด้วยเหตุที่เจ้าหน้าที่ของสถานศึกษาเขียน<br/>ผิดพลาดหรือเขียนตก ให้หัวหน้าสถานศึกษาเป็นผู้แก้ไขให้<br/>ถูกต้องตามที่เป็นจริงในหลักฐาน และการแก้ไขตกเติมให้ขีด<br/>ฆ่าด้วยปากกาหมึกสีแดง แล้วเขียนข้อความใหม่ด้วยปากกา<br/>หมึกสีแดง โดยลงนามผู้แก้ และวัน เดือน ปี ย่อกำกับไว้ด้วย<br/>ทุกแห่ง</li> <li>2. กรณีที่ วัน เดือน ปีเกิด ของผู้เรียนผิดพลาดและมี<br/>ผู้ร้องขอให้แก้ไขผู้ร้องจะต้องยื่นคำร้อง และเอกสาร<br/>หลักฐานมาแสดงต่อสถานศึกษาเพื่อประกอบการพิจารณา<br/>วินิจฉัย วัน เดือน ปีเกิด ตามลำดับความสำคัญ ได้แก่ สูติบัตร<br/>หรือทะเบียนคนเกิดหรือเอกสารอื่นๆ ที่หน่วยราชการออกให้<br/>เช่น สำเนาทะเบียนบ้าน ทะเบียนทหาร ทะเบียนคนต่างด้าว<br/>บัตรประจำตัวประชาชน</li> <li>3. เมื่อทางสถานศึกษาได้พิจารณาวินิจฉัยแล้วถ้าปรากฏ<br/>ชัดแจ้งว่า วัน เดือน ปีเกิด ผิดพลาดไม่ตรงกับหลักฐาน<br/>ความเป็นจริง ให้ทำรายงานส่งคำร้องขอแก้วัน เดือน ปีเกิด<br/>พร้อมด้วยเอกสารหลักฐาน และสำเนาการสอบสวน<br/>ให้ผู้อำนวยการสำนักงานเขตพื้นที่การศึกษาเป็นผู้พิจารณาให้<br/>ความเห็นชอบแก้ไขเป็นราย ๆ ไป (ตามระเบียบ<br/>กระทรวงศึกษาธิการ ว่าด้วยการแก้วัน เดือน ปีเกิดของ</li> </ul> |

\* \* \* \* \* \* \* \* \* \* \* \*

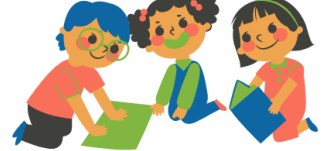

| ข้อคำถาม                                 | คำตอบ                                                |
|------------------------------------------|------------------------------------------------------|
| Q : กรณีสำนักงานเขตพื้นที่การศึกษาได้รับ | A : การแก้ไขข้อมูลในแบบรายงานผู้สำเร็จการศึกษา       |
| แจ้งทักท้วงจาก สำนักงานคณะกรรมการ        | (ปพ.3) ที่ได้รับการทักท้วงจากสำนักงานคณะกรรมการ      |
| การศึกษาขั้นพื้นฐาน ว่าการจัดทำแบบ       | การศึกษาขั้นพื้นฐาน หากแก้ไขข้อมูลในแบบรายงาน        |
| รายงานผู้สำเร็จการศึกษา (ปพ.3)           | ผู้สำเร็จการศึกษา (ปพ.3) ฉบับเดิม สามารถให้ผู้บริหาร |
| ของสถานศึกษาไม่ถูกต้อง หรือให้ตรวจสอบ    | สถานศึกษาปัจจุบันลงนามกำกับการแก้ไขข้อมูลได้         |
| อีกครั้งซึ่งพบว่า สถานศึกษามีการเปลี่ยน  | - กรณีที่แก้ไขบางส่วน ผู้บริหารคนปัจจุบันลงนามได้    |
| ผู้รับผิดชอบ/ผู้บริหารสถานศึกษาคน        | - กรณีจัดทำใหม่ ต้องเป็นผู้บริหาร นายทะเบียน         |
| ใหม่จะดำเนินการอย่างไร                   | ผู้เขียน / ผู้พิมพ์ ชุดเดิม                          |
|                                          |                                                      |

#### 8. ประเด็น ถาม - ตอบ เกี่ยวกับระบบ ปพ.3 ออนไลน์

การถาม - ตอบ เกี่ยวกับระบบ ปพ.3 ออนไลน์ระดับสถานศึกษา แบ่งออกเป็น 6 ขั้นตอน คือ

- 8.1 ขั้นตอนการลงทะเบียน
- 8.2 ขั้นตอนการเตรียมการเข้าสู่ระบบ
- 8.3 ขั้นตอนการเข้าสู่ระบบ
- 8.4 ขั้นตอนการนำเข้าข้อมูลของสถานศึกษา
- 8.5 ขั้นตอนการดำเนินงานเมื่อสำนักงานเขตพื้นที่การศึกษารับรองและไม่รับรองข้อมูล
- 8.6 ขั้นตอนการดำเนินการเมื่อ สำนักงานคณะกรรมการการศึกษาขั้นพื้นฐานรับรองข้้อมูล

#### ไฟล์ Excel แล้ว โดยมีรายละเอียด ดังนี้

| ข้อคำถาม                                                                                                    | คำตอบ                                                                                                    |  |
|----------------------------------------------------------------------------------------------------|----------------------------------------------------------------------------------------------------|--|
| ขั้นตอนการลงทะเบียน                                                                                                    |                                                                                                    |  |
| Q : สถานศึกษาสามารถลงทะเบียนผู้ใช้งาน<br>ได้กี่คน                                                                                 | A : ลงทะเบียนได้ 1 คน 1 user สามารถล็อกอินเข้าระบบ<br>พร้อมกันได้หลายเครื่อง                                                                               |  |
| <b>Q :</b> สถานศึกษาต้องการเปลี่ยนผู้รับผิดชอบ<br>จะดำเนินการอย่างไร                                                              | A : แจ้งสำนักงานเขตพื้นที่การศึกษาต้นสังกัดยกเลิก<br>ชื่อผู้ใช้งานระดับสถานศึกษาคนเดิม จากนั้นให้ผู้รับผิดชอบ<br>คนใหม่ลงทะเบียน และเข้าใช้งานในระบบได้เลย |  |
| Q : สถานศึกษาที่เปิดสอนระดับใดบ้าง<br>ที่ใช้ระบบ ปพ.3 ออนไลน์                                                                     | A : สถานศึกษาที่มีผู้เรียนจบการศึกษาระดับชั้นมัธยมศึกษา<br>ปีที่ 3 และมัธยมศึกษาปีที่ 6                                                                    |  |
| ขั้นตอนการเตรียมการเข้าสู่ระบบ                                                                                                    |                                                                                                    |  |
| <b>Q</b> : หากสถานศึกษาไม่ได้ใช้โปรแกรม SGS<br>หรือ SchoolMis ในการจัดทำปพ.3<br>สถานศึกษาสามารถจัดทำไฟล์ข้อมูล ปพ.3<br>ได้อย่างไร | A: สถานศึกษาดาวน์โหลดไฟล์ต้นฉบับนำเข้า ปพ.3<br>จากโปรแกรม https://gpa.obec.go.th และกรอกข้อมูล<br>ตามรายการที่ปรากฏในไฟล์ต้นฉบับนำเข้า ปพ.3                |  |

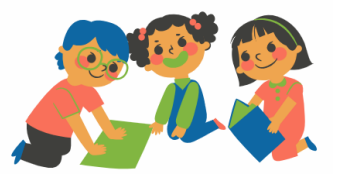

| ข้อคำถาม                                                                           | คำตอบ                                                                                                    |  |
|------------------------------------------------------------------------------------|----------------------------------------------------------------------------------------------------|--|
| Q:ในกรณีที่สถานศึกษาใช้โปรแกรม<br>SGS จะนำข้อมูลเข้าระบบ ปพ.3<br>ได้อย่างไร        | A : สถานศึกษาส่งออกข้อมูลจากโปรแกรม SGS เป็นไฟล์<br>Excel และนำเข้าข้อมูลเข้าระบบ ปพ.3 ออนไลน์ ดังภาพ<br>+ เพิ่มข้อมูลนักเรียน Excel-SGS                                                                                                    |  |
| Q : ในกรณีที่สถานศึกษาใช้โปรแกรม<br>SchoolMis จะนำข้อมูลเข้าระบบปพ.3<br>ได้อย่างไร | <ul> <li>A: สถานศึกษาส่งออกข้อมูลจากโปรแกรม SchoolMis เป็นไฟล์ Excel และนำเข้าข้อมูลเข้าระบบ ปพ .3 ออนไลน์ ดังภาพ</li> <li>+ เพิ่มข้อมูลนักเรียน Excel-SchoolMis</li> </ul>                                                                                                    |  |
| ขั้นตอนการเข้าสู่ระบบ                                                              |                                                                                                    |  |
| <b>Q :</b> สถานศึกษาสามารถเข้าระบบ ปพ.3<br>ออนไลน์ได้ช่องทางไหน                    | A : ที่เว็บไซต์ https://gpa.obec.go.th                                                                                                    |  |
| Q: กรณีที่ลืมรหัสผ่าน จะดำเนินการ<br>อย่างไร                                       | <ul> <li>A: ให้คลิกปุ่ม "ลืมรหัสผ่าน" แล้วกรอก E-mail ที่เคย<br/>ลงทะเบียนไว้         <ol> <li>กรณี E-mail ไม่ตรงกับฐานข้อมูล ในระบบ<br/>จะปรากฏข้อความแจ้งเตือน ไม่พบ "E-mail นี้"</li> <li>กรณี E-mail ตรงกับฐานข้อมูล ในระบบปรากฏ<br/>ข้อความแจ้งเตือนและจะส่งรหัสยืนยัน (โทเคน) ไปยัง</li> <li>E-mail ของผู้แจ้งลืมรหัสผ่านและให้ตรวจสอบ Inbox</li> <li>หรือ Junk mail ของผู้ใช้งาน</li> <li>นำรหัสโทเคนใน E-mail ที่ได้รับมาลงในฟอร์ม</li> <li>ที่ระบบกำหนด เพื่อขอรหัสผ่านใหม่</li> </ol> </li> </ul> |  |
| ขั้นตอนการนำเข้าข้อมูลของสถานศึกษา                                                 |                                                                                                    |  |
| Q : สถานศึกษาสามารถนำข้อมูลเข้า<br>ระบบที่เมนูไหน                                  | A : เมนูจัดการ ปพ.3 โรงเรียน ดังภาพ<br>อิ จัดการ ปพ.3   โรงเรียน                                                                                                    |  |
| Q: สถานศึกษาอนุมัติจบการศึกษา<br>ในวันหยุดราชการ จะต้องดำเนินการ<br>อย่างไร        | A : ส่งประกาศหรือคำสั่งการปฏิบัติหน้าที่ในวันหยุด<br>ราชการให้กับหน่วยงานต้นสังกัด                                                                                                    |  |
| Q: สถานศึกษาอัพโหลดไฟล์ Excel<br>เข้าระบบไม่ได้จะดำเนินการอย่างไร                  | A: ให้สถานศึกษาตรวจสอบไฟล์ Excel ที่จะนำเข้าว่าทำ<br>การโหลดมาจากโปรแกรมใดและเลือกเมนูการส่งไฟล์<br>เข้าระบบ ให้ตรงกับโปรแกรมที่ใช้ ดังภาพ<br>+ เพิ่มข้อมูลมักเรียน Excel-School Ms + เพิ่มข้อมูลมักเรียน Excel มาครูาน สาศ.อานุ                                                                                                    |  |

.

77

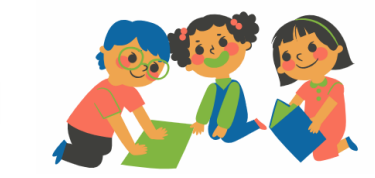

\*

| ข้อคำถาม                                                                                                    | คำตอบ                                                                                                    |
|----------------------------------------------------------------------------------------------------|----------------------------------------------------------------------------------------------------|
| Q: สถานศึกษาต้องการแก้ไขข้อมูล<br>รายละเอียดหลังจากได้อัพโหลดไฟล์<br>Excel เข้าระบบและกดบันทึกส่ง<br>ข้อมูลเข้าระบบเรียบร้อยแล้ว จะต้อง<br>ดำเนินการอย่างไร | <ul> <li>A: 1. กรณีข้อมูลที่สถานศึกษากดยืนยันแล้วขึ้น 17% สถานศึกษาสามารถดึงข้อมูลกลับไปแก้ไขได้ แล้วส่งข้อมูล ที่ถูกต้องกลับเข้าสู่ระบบอีกครั้ง</li> <li>2. กรณีข้อมูลได้รับการรับรองจากหน่วยงานต้นสังกัด แล้วขึ้น 33% สถานศึกษาต้องแจ้งหน่วยงานต้นสังกัด ส่งคืนค่าให้สถานศึกษาดำเนินการแก้ไข แล้วส่งข้อมูลที่ ถูกต้องกลับเข้าสู่ระบบอีกครั้ง</li> </ul>               |
| <b>Q</b> : เมื่ออัพโหลดไฟล์ Excel เข้าระบบ<br>แล้วไม่ ปรากฏปุ่มยืนยันข้อมูลสถานศึกษา<br>จะดำเนินการอย่างไร                                                  | <ul> <li>A: ให้สถานศึกษาตรวจสอบ 2 กรณี ดังนี้</li> <li>1. ให้สังเกตที่ไอคอนข้อผิดพลาดสีแดง ว่ามีตัวเลข<br/>แสดงข้อผิดพลาดหรือไม่ หากเกิดข้อผิดพลาดให้ดำเนินการ<br/>ตามรายการที่แจ้ง</li> <li>2. ให้คลิกที่ปุ่มรูปนักเรียน เพื่อตรวจสอบการแนบ<br/>เอกสารให้ครบถ้วน ปุ่มบายพาส จะปรากฏขึ้นให้คลิก</li> <li>3. ปุ่มยืนยันข้อมูล Excel จะปรากฏขึ้น ให้คลิกยืนยัน</li> </ul> |
| Q: ข้อมูลปรากฏแถบสถานะสีแดง<br>หมายความว่าอย่างไรและสถานศึกษา<br>ต้องดำเนินการแก้ไขอย่างไร                                                                  | A: แถบสถานะสีแดงหมายความว่าข้อมูลนั้นไม่ถูกต้องให้<br>สถานศึกษาตรวจสอบ และดำเนินการแก้ไขในไฟล์ Excel<br>เท่านั้น โดยคลิกที่ปุ่มรูปนักเรียน เพื่อตรวจสอบ<br>จุดที่ Error ที่ต้องแก้ไข แล้วโหลดไฟล์ Excel จากระบบ<br>ปพ.3 ออนไลน์มาแก้ไขให้ถูกต้อง แล้วส่งเข้าระบบอีกครั้ง                                                                                                |
| Q : ชื่อสกุลของผู้เรียน บิดา มารดาปรากฏ<br>แถบสถานะสีเหลืองหมายความว่าอย่างไร<br>และสถานศึกษาต้องดำเนินการแก้ไข<br>อย่างไร                                  | A: แถบสถานะสีเหลือง หมายความว่าข้อมูลไม่ตรงกับ<br>ฐานข้อมูล ให้ดำเนินการตรวจสอบข้อมูลและแนบไฟล์<br>เอกสารตามที่ระบบร้องขอ จากนั้นให้คลิกที่ปุ่ม Bypass<br>Error แล้วจะปรากฏปุ่มยืนยันสีน้ำเงินขึ้นมาและกดยืนยัน<br>เอกสารที่แนบ                                                                                                    |
| Q: คำนำหน้าชื่อ ชื่อสกุล ผู้เรียน บิดา<br>มารดา ปรากฏแถบสถานะสีฟ้า หมายความ<br>ว่าอย่างไร และสถานศึกษาต้องดำเนินการ<br>แก้ไขอย่างไร                         | A: แถบสถานะสีฟ้า หมายความว่าระบบแสดงความ<br>คล้ายของข้อมูล ให้สถานศึกษาตรวจสอบข้อมูล หากถูกต้อง<br>ก็ยืนยันข้อมูล และแจ้งสำนักงานเขตพื้นที่การศึกษาว่า<br>ตรวจสอบข้อมูลเรียบร้อยแล้ว หากไม่ถูกต้องให้โหลดไฟล์<br>Excel จากระบบ ปพ.3 ออนไลน์มาแก้ไขแล้วเพิ่มเข้าระบบ<br>ใหมโดยใช้ปุ่มรูปดินสอ เพื่ออัพโหลดไฟล์ที่แก้ไขเข้าระบบ                                           |
| Q : เลขประจำตัวประชาชนของผู้เรียน<br>แสดงแถบสถานะสีเหลืองดำเนินการอย่างไร                                                                                   | A : ให้สถานศึกษาตรวจสอบข้อมูลกับเอกสารของผู้เรียน<br>และแนบเอกสารที่ปรากฏเลขประจำตัวประชาชน<br>เข้าระบบ                                                                                                    |
| Q : เลขประจำตัวประชาชนของผู้เรียน<br>แสดงแถบสถานะสีแดงดำเนินการอย่างไร<br>Q : เลข G ของผู้เรียนแสดงแถบสถานะ<br>สีเขียว หมายความว่าอย่างไร                   | <ul> <li>A: ตรวจสอบและแก้ไขเลขประจำตัวประชาชน 13 หลัก<br/>ของผู้เรียนให้ถูกต้อง ตามหลักฐานทะเบียนราษฎร</li> <li>A: หมายความว่า ข้อมูลเลข G ถูกต้องตรงตามระบบ<br/>G Code ที่ออกโดยกระทรวงศึกษาธิการ</li> </ul>                                                                                                    |

\* \* \* \* \* \* \* \* \* \* \* \*

100

| ข้อคำถาม                                                                                                    | คำตอบ                                                                                                    |  |
|----------------------------------------------------------------------------------------------------|----------------------------------------------------------------------------------------------------|--|
| <b>Q :</b> เลข G ของผู้เรียนแสดงแถบสถานะ<br>สีเหลือง หมายความว่าอย่างไร                                                                                                    | A: หมายความว่า ข้อมูลเลข G ของผู้เรียนไม่ตรงกับ<br>ฐานข้อมูลของกระทรวงศึกษาธิการ ให้สถานศึกษา<br>ตรวจสอบและแก้ไขข้อมูลให้ตรงกัน และแนบเอกสาร<br>เข้าสู่ระบบ                                                                                                    |  |
| <b>Q</b> : หากผู้เรียนเป็นต่างด้าวไม่มีเอกสาร<br>หลักฐานของบิดา มารดาต้องแนบเอกสาร<br>อะไร เพื่อยืนยันตัวตนของบิดา มารดา                                                       | <ul> <li>A: ให้แนบเอกสารอย่างใดอย่างหนึ่ง ดังนี้</li> <li>1. ใบสมัครเข้าเรียน</li> <li>2. เอกสารรับมอบตัวที่ได้รับการแปลเป็นภาษาไทยที่มี</li> <li>ข้อมูลบิดา มารดา</li> <li>3. เอกสารแบบฟอร์มข้อมูลทะเบียนผู้เรียนรายบุคคล</li> <li>(ผู้เรียนติด G)</li> </ul>                                                                                                    |  |
| ขั้นตอนการดำเนินงานเมื่อสำนักงานเขตพื้นที่การศึกษารับรองและไม่รับรองข้อมูลไฟล์ Excel                                                                                           |                                                                                                    |  |
| Q: หากสำนักงานเขตพื้นที่การศึกษา<br>ไม่รับรองไฟล์ Excel สถานศึกษาแก้ไข<br>ได้อย่างไร<br>Q: สถานศึกษาจะทราบได้อย่างไรว่า<br>สำนักงานเขตพื้นที่การศึกษารับรอง<br>ไฟล์ Excel แล้ว | <ul> <li>A: 1. ให้สถานศึกษาดาวน์โหลดไอคอน Excel ปุ่มสีเขียว<br/>จากระบบ ปพ.3 ออนไลน์มาแก้ไข จากนั้นอัพโหลดเข้าไป<br/>แทนไฟล์เดิม ไม่สามารถใช้ไฟล์จากระบบSGS SchoolMis<br/>เนื่องจากสถานศึกษาอัพโหลดไฟล์Excel จากโปรแกรม<br/>ดังกล่าวได้เพียงครั้งเดียวเท่านั้น</li> <li>2. หากเกิดผิดพลาดจากการดำเนินการตามข้อ 1<br/>ให้ดาวน์โหลดไฟล์ต้นฉบับ ปพ.3 ออนไลน์ และแก้ไข<br/>ข้อมูลให้เรียบร้อย แล้วจึงอัพโหลดเข้าระบบโดยใช้<br/>ปุ่มสีส้มรูปดินสอ</li> <li>A: ให้ดูจากสถานะการอนุมัติจะเพิ่มเป็น 33%</li> </ul> |  |
| เพล Excel แลว<br>ขั้นตอนการดำเนินการเมื่อ สำนักงานคณะกรรมการการศึกษาขั้นพื้นฐานรับรองข้อมูลไฟล์ Excel แล้ว                                                                     |                                                                                                    |  |
| Q : สถานศึกษาจะทราบได้อย่างไรว่า<br>สำนักงานคณะกรรมการการศึกษา<br>ขั้นพื้นฐานรับรองข้อมูล Excel แล้ว                                                                           | A : ให้ดูจากสถานะการอนุมัติ จะเพิ่มเป็น 50%                                                                                                    |  |
| Q: เมื่อสำนักงานคณะกรรมการการศึกษา<br>ขั้นพื้นฐานรับรองข้อมูล Excel สถานะ<br>การอนุมัติเป็น 50% แล้วสถานศึกษา<br>จะต้องดำเนินการอย่างไรต่อไป                                   | <ul> <li>A: ให้สถานศึกษาดำเนินการ ดังนี้</li> <li>1. พิมพ์ PDF ฉบับร่างจากระบบ ปพ .3 ออนไลน์</li> <li>2. ให้ผู้เขียน/ผู้พิมพ์ ผู้ทาน ผู้ตรวจ นายทะเบียน<br/>และผู้อำนวยการสถานศึกษาลงลายมือชื่อ</li> <li>3. ขีดเส้นใต้สีแดงใต้ผู้สำเร็จการศึกษาลำดับสุดท้าย<br/>และผู้อำนวยการสถานศึกษาลงลายมือชื่อใต้เส้นสีแดง<br/>โดยไม่ต้องประทับตราสถานศึกษา</li> </ul>                                                                                                    |  |

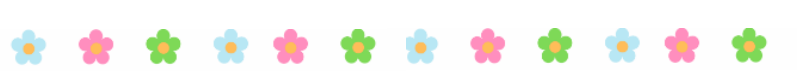

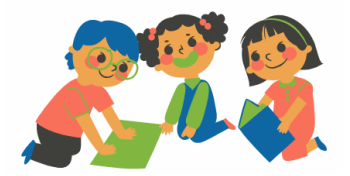

| ข้อคำถาม                                                                                                    | คำตอบ                                                                                                    |
|----------------------------------------------------------------------------------------------------|----------------------------------------------------------------------------------------------------|
|                                                                                                    | 4. สแกน ปพ.3 และบันทึกเป็นไฟล์ PDF แล้วอัพโหลด<br>เข้าระบบ ปพ.3 ออนไลน์                                                                                                    |
| <b>Q :</b> ปพ.3 ฉบับร่างจากระบบ ปพ.3 ออนไลน์<br>เป็นแบบไหน                                                                                        | A : ปพ.3 ฉบับร่างจากระบบ ปพ.3 ออนไลน์จะปรากฏ<br>ลายน้ำในเอกสารและมีรหัสควบคุมเอกสารกำกับในทุกหน้า                                                                                                    |
| Q: กรณีที่สำนักงานเขตพื้นที่การศึกษา<br>หรือ สำนักงานคณะกรรมการการศึกษา<br>ขั้นพื้นฐานไม่รับรองไฟล์ PDFสถานศึกษา<br>จะดำเนินการได้อย่างไร         | A : สถานศึกษาตรวจสอบข้อมูลในสถานการณ์อนุมัติ<br>และดำเนินการแก้ไขตามข้อเสนอแนะ                                                                                                    |
| Q: สถานศึกษาจะทราบได้อย่างไร<br>ว่าสำนักงานเขตพื้นที่การศึกษารับรอง<br>ไฟล์ PDF แล้ว                                                              | A : ดูจากสถานะการอนุมัติ จะเพิ่มเป็น 83%                                                                                                    |
| Q : สถานศึกษาจะทราบได้อย่างไรว่า<br>สำนักงานคณะกรรมการการศึกษา<br>ขั้นพื้นฐานรับรองไฟล์ PDF แล้ว                                                  | A : ดูจากสถานะการอนุมัติ จะเพิ่มเป็น 100%                                                                                                    |
| Q:สถานศึกษาต้องการแก้ไขคำนำหน้า<br>ชื่อ ชื่อสกุล ผู้อำนวยการสถานศึกษา<br>จะดำเนินการอย่างไร                                                       | A: ให้สถานศึกษาทำหนังสือขอแก้ไขถึงสำนักงาน<br>เขตพื้นที่การศึกษาและสำนักงานเขตพื้นที่การศึกษา<br>ยื่นคำร้องขอแก้ไขประเภทที่ 1 ในระบบ ปพ.3 ออนไลน์<br>สถานศึกษารอการอนุมัติจากสำนักงานเขตพื้นที่การศึกษา<br>จึงจะแก้ไขได้               |
| Q: สถานศึกษาต้องการแก้ไขข้อมูล<br>ระดับชั้น, ภาคเรียน, ปีการศึกษา ,วันที่<br>อนุมัติ, ข้อมูลที่เกี่ยวข้องของผู้เรียนทั้งหมด<br>จะดำเนินการอย่างไร | A: ให้สถานศึกษาทำหนังสือขอแก้ไขถึงสำนักงานเขต<br>พื้นที่การศึกษา และสำนักงานเขตพื้นที่การศึกษา<br>ยื่นคำร้องขอแก้ไขประเภทที่ 2 ในระบบ ปพ.3 ออนไลน์<br>สถานศึกษารอการอนุมัติจาก สำนักงานคณะกรรมการ<br>การศึกษาขั้นพื้นฐาน จึงจะแก้ไขได้ |
| <b>Q :</b> สถานศึกษาต้องการแก้ไข ปพ.3<br>PDF ฉบับจริงใหม่ ในกรณีที่ใช้แบบพิมพ์ผิด<br>ระดับชั้นจะดำเนินการอย่างไร                                  | A: ให้สถานศึกษาทำหนังสือขอแก้ไขถึงสำนักงานเขต<br>พื้นที่การศึกษา และสำนักงานเขตพื้นที่การศึกษายื่นคำ<br>ร้องขอแก้ไขประเภทที่ 3 ในระบบ ปพ.3 ออนไลน์<br>สถานศึกษารอการอนุมัติจาก สำนักงานคณะกรรมการ<br>การศึกษาขั้นพื้นฐาน จึงจะแก้ไขได้ |

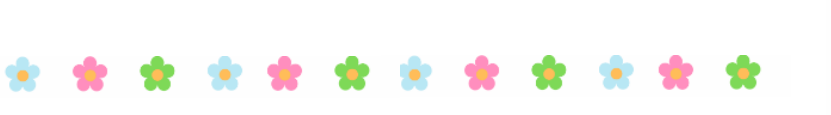

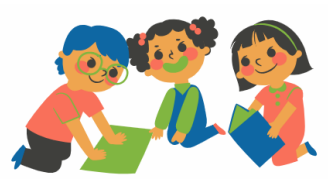

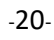

#### 9. แหล่งข้อมูลที่เป็นประโยชน์สำหรับศึกษาเพิ่มเติม

9.1 รายงานผลการจัดทำและจัดเก็บแบบรายงาน ผู้สำเร็จการศึกษาผ่านระบบ ปพ. 3 ออนไลน์ ของสำนักงานคณะกรรมการการศึกษาขั้นพื้นฐาน

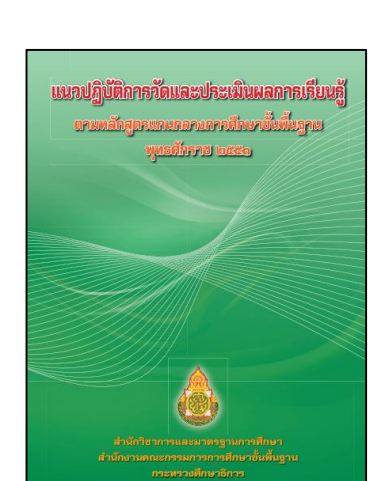

รายงานผลการจัดทำ

และจัดเก็บแบบรายงาน ผู้สำเร็จการศึกษา

**ผ่านระบบ ปพ. 3 ออนไลน์** ของสำนักงานคณะกรรมการการศึกษาขึ้นที่บฐาน

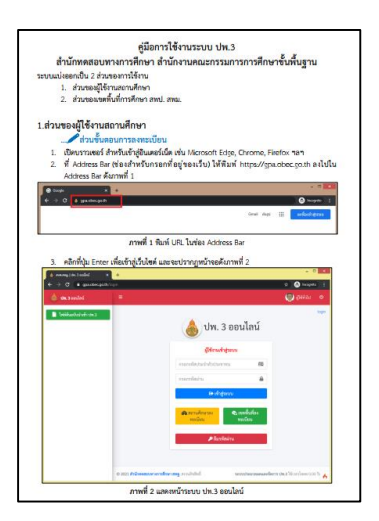

9.2 แนวปฏิบัติการวัดและประเมินผลการเรียนรู้ ตามหลักสูตรแกนกลางการศึกษาขั้นพื้นฐาน พุทธศักราช 2551

9.3 คู่มือการใช้งานระบบ ปพ.3 สำนักทดสอบ ทางการศึกษา สำนักงานคณะกรรมการการศึกษา ขั้นพื้นฐาน โดยสามารถเข้าศึกษาผ่านถิงค์ https://gpa.obec.go.th/pp3/files/Manual.pdf -21-

9.4 แนวทางการให้คำปรึกษา (Guide Book) ของเอกสาร สำคัญทางการศึกษา ระดับการศึกษาขั้นพื้นฐาน

9.5 คำสั่งกระทรวงศึกษาธิการ ที่ สพฐ. 618/2552 เรื่อง การจัดทำแบบรายงานผู้สำเร็จการศึกษา ตามหลักสูตรแกนกลางการศึกษาชั้นพื้นฐาน (ปพ.3) ลงวันที่ 30 กันยายน พ.ศ. 2552

9.6 สไลด์ประกอบการนำเสนอการประชุมเชิงปฏิบัติการ การใช้ระบบจัดทำและตรวจสอบแบบรายงานผู้สำเร็จ การศึกษาตามหลักสูตรแกนกลางการศึกษาขั้นพื้นฐาน (ปพ.3) ออนไลน์ โดยสามารถ เข้าศึกษาผ่านลิงค์ https://www.youtube.com/watch?v=uYipLLbuBig

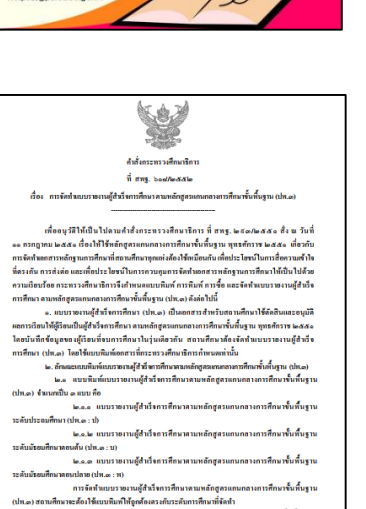

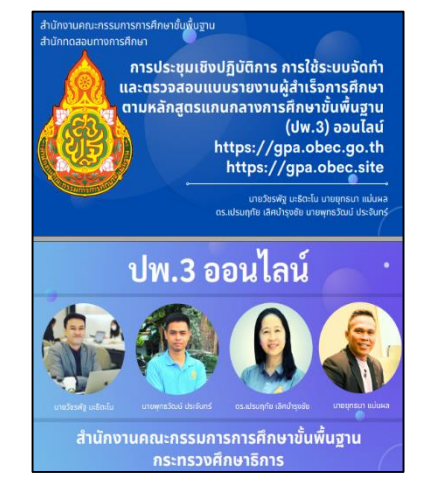

แบบพิมพ์แบบรายงานผู้สำเร็จการศึกษาคามหลักสูตร ลัดทำไว้ le ประเภท ได้แก่

อ.ฟ.ฟ คลิทเทิดใ

สีกมาขั้นขึ้นราน

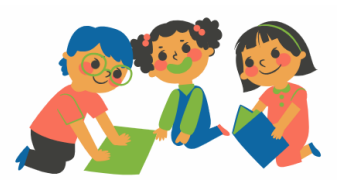

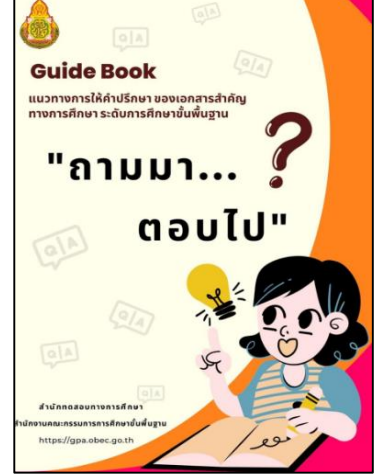

# กลุ่มส่งเสริมการจัดการศึกษา สำนักงานเขตพื้นที่การศึกษามัธยมศึกษาลำปาง ลำพูน

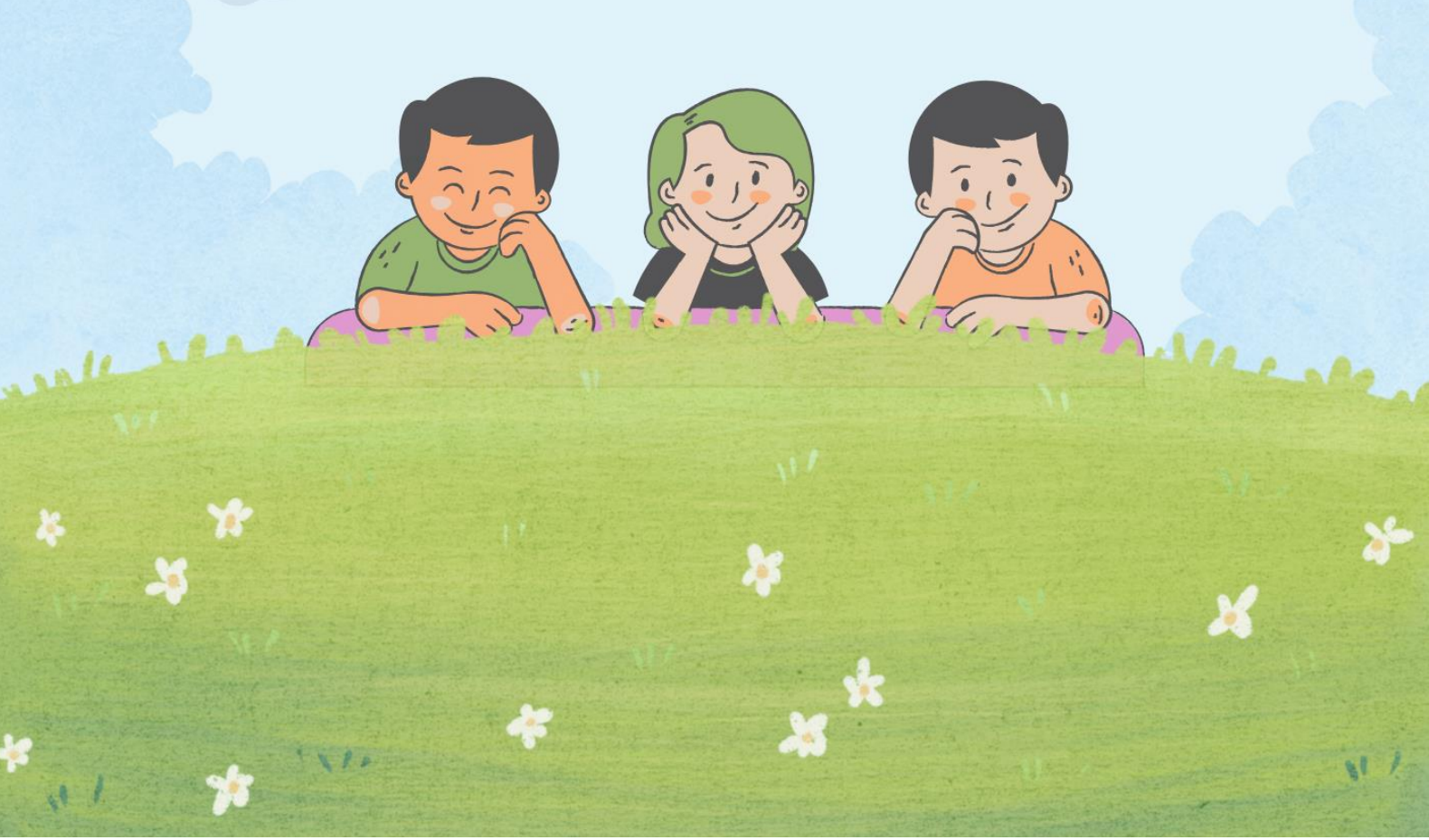